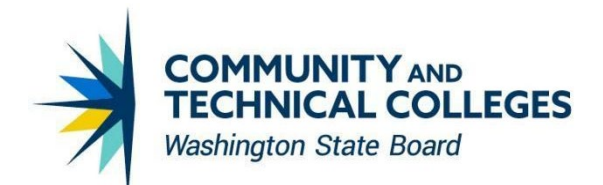

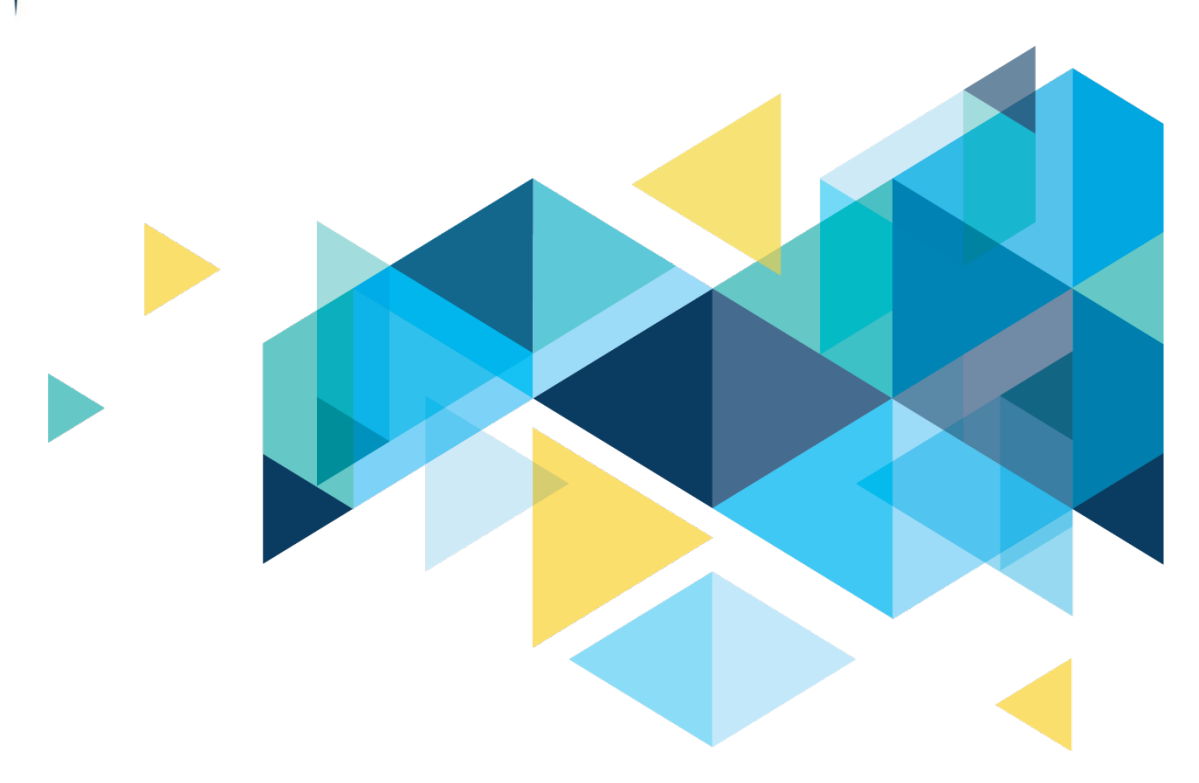

# **OctcLink**

# 2024-2025 FINANCIAL AID PRP 1.3-2.6 OVERVIEW

# CONTENTS

| Introduction                                                                                                    | 4            |
|----------------------------------------------------------------------------------------------------|--------------|
| Financial Aid                                                                                                    | 4            |
| Federal Work Study (FWS) COD Full Participant Pages                                                                                               | 4            |
| 2021-2022 ISIR and INAS Components Archived                                                                                                    | 6            |
| Updates to ISIR Processing Navigation Collection                                                                                                  | 7            |
| New 2024-2025 ISIR Processing Pages                                                                                                    | 8            |
| Updates to Correct ISIR Records page for Aid Year 2025                                                                                            | 13           |
| 'EFC' has been replaced with 'SAI' in multiple areas on the Correct ISIR Records page for Aid Year 20 and onwards                                 | 025<br>15    |
| Total Student Contribution field has been added on the SAI and Flags tab.                                                                         | 16           |
| Updates                                                                                                    | 16           |
| Updates to ISIR Processing pages for Aid Year 2025                                                                                                | 16           |
| New Database Match values (Foreign Income and Uncacoompanied Youth) have been added on the Packaging Status Summary for Aid Year 2025 and onwards | e View<br>18 |
| Updates to the Federal Extension (FM link) page                                                                                                   | 19           |
| Updates to ISIR Data Load Parms for NAC Calc request AY2024 and Onward                                                                            | 20           |
| Updates to 20xx-20xx Global Options pages                                                                                                    | 22           |
| Updates to NSLDS Pages to Use 'SAI' Label                                                                                                    | 24           |
| Updates to FA Classic and Fluid Self-Service pages with 'SAI' label                                                                               | 25           |
| Update to Maintain Term Budgets – Need Summary page with 'SAI' label                                                                              | 27           |
| Update to the Financial Aid Installation page                                                                                                    | 28           |
| Updates to Budgets to accommodate SAI and Housing Type logic                                                                                      | 29           |
| Update Pell Payment setup page                                                                                                    | 30           |
| Updates to Manage Pell Payment                                                                                                    | 31           |
| Updates to View COD Data                                                                                                    | 32           |
| New DLSAS Import 2024-2025 page                                                                                                    | 34           |
| 2024-2025 Aid Year Updates for Direct Loan and PELL Processing                                                                                    | 35           |
| Known Issues                                                                                                    | 36           |
| When running Generate Direct Loan Data for Aid Year 2025, the loan file that is produced has the incorrect namespace                              | 36           |
| Student Self Service SAI Amount Doubled in Estimated Need on Financial Aid Summary page for 20<br>2025 Aid Year                                   | 24-<br>37    |
| Issues with Mass EFC Calculation Batch Process                                                                                                    | 39           |
| SAIs Evaluated by the Calc SAI button or Mass EFC Calculation Logic are Adjusted without Override N                                               | /alues<br>42 |
| ISIR Records with Blank SAI are Loading to ISIR Correction Page with SAI of Zero                                                                  | 42           |
| Calc SAI Button Can Trigger Artificial "Official" 0 SAI and Inaccurate Reject Reason Error Messages                                               | 44           |

| Reject reasons/descriptions may be missing from the ISIR Reject Reasons link on 2024-2025 Sus<br>Management | pense<br>45 |
|----------------------------------------------------------------------------------------------------|-------------|
| Old and new text of ISIR Reject Reason Codes displaying for Aid Year 2025                                   | 46          |
| Reject reason codes do not match the 2024-2025 Volume 5 Edits & Rejects FAFSA Specification G               | Guide50     |
| Issues with Processing 2024-2025 ISIR Corrections in PS                                                     | 54          |

# Introduction

This FA PRP (Peoplesoft Release Patchset) Overview Document is intended to provide ctcLink users with a summary of the changes that will be made in the system as a result of the upcoming 2024-2025 FA PRP upgrade implementation. Each FA PRP contains bug fixes and features that are important for PeopleSoft to work well. Below is an overview of the changes that you can expect to see as part of this upgrade.

# **Financial Aid**

# Federal Work Study (FWS) COD Full Participant Pages

The following FWS COD pages have been added.

- Federal Work Study Data
- COD FWS Outbound
- COD FWS Inbound
- View FWS COD Data

Though these pages will now be available in our system, Oracle has only delivered the 1.0a schema which is for reporting the 2022 Calendar year. Oracle is tentatively targeting to deliver 1.0b schema mid to late July.

#### Navigation

Financial Aid > File Management > COD Full Participant > Federal Work Study Data

#### Image: Federal Work Study Data page

| I<br>Nam                              | D               |                                                       |                                       | Institution<br>Financial Award Type FWS                                                                                                    | N 🖻 🕫                                         | )                           |     |
|---------------------------------------|-----------------|-------------------------------------------------------|---------------------------------------|----------------------------------------------------------------------------------------------------|-----------------------------------------------|-----------------------------|-----|
| Calendar Yea                          | ar 2022         |                                                       |                                       |                                                                                                    |                                               |                             |     |
| Student Information                   |                 |                                                       |                                       |                                                                                                    |                                               |                             |     |
| Last Na                               | ime             |                                                       |                                       | First Name                                                                                                    |                                               | SSN                         |     |
| Birthd                                | late            |                                                       |                                       | Citizenship                                                                                                    |                                               | Telephone                   |     |
| Email Addr                            | ess             |                                                       |                                       |                                                                                                    |                                               | -                           |     |
|                                       |                 |                                                       |                                       |                                                                                                    |                                               |                             |     |
| Addre                                 | ess             |                                                       | Total Fed                             | eral Work Study 3535.00                                                                                                    | Edit Award Informa                            | ation                       |     |
| Addro                                 | 888             | Summ                                                  | Total Fede                            | eral Work Study 3535.00                                                                                                    | Edit Award Informa                            | ation                       |     |
| Addr                                  | ess             | Summ<br>Aid Year                                      | Total Fede                            | eral Work Study 3535.00 C<br>Personalize   Find   View All   🗐 📑 First G<br>otal Federal Work Study                                                          | Edit Award Informa                            | ation                       |     |
| Addr                                  | ess             | Summ<br>Aid Year<br>2023                              | Total Fede<br>lary P<br>To            | eral Work Study 3535.00 C<br>Personalize   Find   View All   🔃   📑 First G<br>otal Federal Work Study                                                        | Edit Award Information 1 of 1 Last            | ation                       |     |
| Addr                                  |                 | Summ<br>Aid Year<br>2023                              | Total Fede<br>Iary P<br>To            | eral Work Study 3535.00                                                                                                    | Edit Award Informa                            | ation                       |     |
| Addr<br>Award Information             | wards           | Summ<br>Aid Year<br>2023                              | Total Fede                            | eral Work Study 3535.00 C<br>Personalize   Find   View All   🗇   🔐 First G<br>otal Federal Work Study<br>Personalize   Find   View                           | Edit Award Informa                            | ation                       | st  |
| Addr<br>Award Information<br>A<br>Sec | wards<br>quence | Summ<br>Aid Year<br>2023<br>CPS Transaction<br>Number | Total Fedu<br>ary P<br>To<br>Aid Year | eral Work Study 3535.00 C<br>Personalize   Find   View All   🗇   🔐 First G<br>otal Federal Work Study<br>Personalize   Find   View<br>Earnings Amount Status | Edit Award Informa<br>1 of 1 Clast<br>3534.79 | ation<br>irst 🚯 1 of 1 🛞 La | ist |

Financial Aid > File Management > COD Full Participant > Generate Federal Work Study

### Image: COD FWS Outbound page

| Run Control ID WAFWSOUT_DE                | Report Manager | Process Monitor | Run        |           |              |
|-------------------------------------------|----------------|-----------------|------------|-----------|--------------|
| ection Criteria                           |                |                 | Find       | First (   | 🖲 1 of 1 🕑   |
|                                           |                | _               |            |           | E            |
| *Academic Institution Q                   |                | FWS Outbound    |            |           |              |
| Calendar Year 2022 Q                      |                | Validate Only   |            |           |              |
| *Attended School Routing ID               |                | Log Messages    |            |           |              |
| *Campus Based Schema Version Version 1.0a | ~              |                 |            |           |              |
| *File Path and Name //CSTRANSFER/         |                |                 |            |           |              |
| Population Selection                      |                |                 |            |           |              |
|                                           |                |                 |            |           |              |
| Student Override                          |                | Fin             | d View All | First 🕚 1 | 1 of 1 🕑 Las |
| Student Override                          |                |                 |            |           | +            |

# Navigation

Financial Aid > File Management > COD Full Participant > Import FWS Response Data

#### Image: COD FWS Inbound

| Federal Work Study Inbound         |                    |                |                 |     |  |  |  |  |  |
|------------------------------------|--------------------|----------------|-----------------|-----|--|--|--|--|--|
| Run Control ID                     | WA _PROCESS_FWS_DE | Report Manager | Process Monitor | Run |  |  |  |  |  |
| *File Path and Name 1 /CSTRANSFERA |                    |                |                 | •   |  |  |  |  |  |
|                                    |                    |                |                 |     |  |  |  |  |  |

Financial Aid > File Management > COD Full Participant > View FWS COD Data

#### Image: View FWS COD Data page

| FWS Document FWS School In       | nformation    FWS <u>S</u> tudent | FWS <u>A</u> ward           |                     |
|----------------------------------|-----------------------------------|-----------------------------|---------------------|
| Document ID                      | 2024-05-20T16:09:33.0004          | 726884 Process Date         |                     |
| Destination Type                 | COD                               | Document Status             |                     |
| Document Information             |                                   |                             |                     |
| Created Date & Time              | 2024-05-20T16:09:33.00            | Full Response Flag          |                     |
| Source Type                      | School                            | Receipt Date                |                     |
| Source ID                        |                                   | Processing Status           | Generated XML Reset |
| Destination Type                 | COD                               | Inbound DateTime            |                     |
| Destination ID                   | 0000001                           | Outbound DateTime           | 05/20/2024 4:09PM   |
| Software Provider                |                                   | Campus Based Schema Version | Version 1.0a        |
| Software Version                 |                                   | Response Information        |                     |
| File Path and Name               | /CSTRANSFER/                      |                             |                     |
|                                  |                                   |                             |                     |
| Return to Search                 | ↑ Previous in List                | Next in List 🔄 Notify       |                     |
| FWS Document   FWS School Inform | ation   FWS Student   FWS A       | ward                        |                     |

We will be designing a process tied to these pages as we wait for the 1.0b schema from Oracle. We will update the <u>existing 'Reporting Federal Work Study (FWS) Calendar Earnings to COD' guide</u> with the new process and send an announcement on the FAlistservs when it is ready.

# 2021-2022 ISIR and INAS Components Archived

The following pages for the 2021-2022 aid year have been archived and are no longer visible in the Financial Aid > Federal Application Data navigation.

- Correct 2021-2022 ISIR records
- Simulate 2021-2022 FM INAS
- View 2021-2022 FM EFC Detail

#### Navigation

Financial Aid > Federal Application Data

Image: 2021-2022 ISIR and INAS pages no longer listed in Federal Application Data

#### navigation

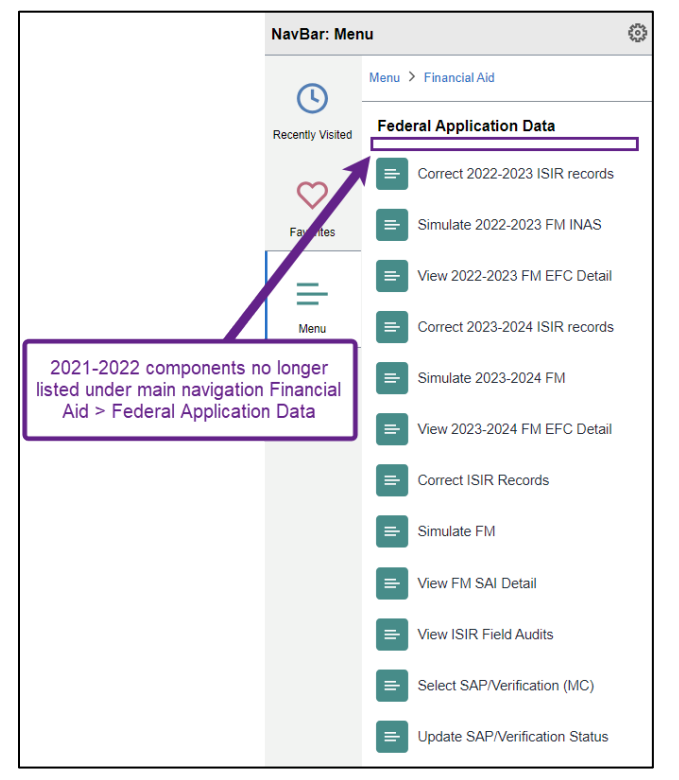

# **Updates to ISIR Processing Navigation Collection**

2021-2022 pages in the ISIR Processing Navigation Collection have been removed, and 2024-2025 pages added. Note that the 2024-2025 version of the Correct ISIR Records page no longer has an aid year range in the page name.

Removed:

- Correct 2021-2022 ISIR records
- 2021-2022 Suspense Management

Added:

- Correct ISIR Records
- 2024-2025 Suspense Management

# Navigation

ctcLink CS Staff Homepage > Financial Aid Tile > ISIR Processing

Image: 2021-2022 pages removed from the ISIR Processing Navigation Collection, and

#### 2024-2025 pages added

|                       | CtcLink CS Staff Homepage      | Financial Aid ctcLink                                                                         |
|-----------------------|--------------------------------|-----------------------------------------------------------------------------------------------|
|                       | 🐺 FA Common Pages 🗸 🗸          | Packaging Status Summary                                                                      |
|                       | Award Processing V             | Enter any information you have and click Search. Leave fields blank for a list of all values. |
|                       | 🔒 Loan Processing 🗸 🗸          | Find an Existing Value                                                                        |
|                       | ISIR Processing                | Search Criter     2021-2022 pages removed                                                     |
|                       | Correct 2022-2023 ISIR records | Empl ID begins with 🗸 🔍                                                                       |
|                       | Correct 2023-2024 ISIR records | *Academic Institution = V Q                                                                   |
| 2024-2025 pages added | Correct ISIR Records           | *Aid Year 💷 🔍 Q                                                                               |
|                       | 2022-2023 Suspense Management  | National ID begins with 🗸                                                                     |
|                       | 2023-2024 Suspense Management  | Campus ID begins with 🗸                                                                       |
|                       | 2024-2025 Suspense Management  | Last Name begins with 🗸                                                                       |
|                       | Financial Aid Resources        | First Name begins with 🗸                                                                      |
|                       |                                | Case Sensitive                                                                                |
|                       |                                | Search Clear Basic Search 🖾 Save Search Criteria                                              |

# New 2024-2025 ISIR Processing Pages

The following new 2024-2025 ISIR processing pages have been added. However, please note the asterisked pages have known issues still awaiting a solution from Oracle.

### **Navigations:**

- Financial Aid > File Management > ISIR Import > 2024-2025 Suspense Management
- Financial Aid > File Management > ISIR Import > 2024-2025 ISIR File Data
- Financial Aid > File Management > ISIR Corrections > View 2024-2025 Outbound Files\*
- Financial Aid > File Management > ISIR Corrections > View 2024-2025 Outbound Data\*
- Financial Aid > Federal Application Data > Correct ISIR Records\*
- Financial Aid > Federal Application Data > Simulate FM\*
- Financial Aid > Verification > Manage 2024-2025 Verification

\*These pages were delivered in these updates with known issues. Please double check the calculated SAI value before proceeding with awarding.

One of the pages with an issue is Correct ISIR Records due to PS SAI calculation not being accurate in some cases. We strongly discourage relying on the SAI calculation derived from the PS SAI calculation processes since the underlying logic still has many reported bugs awaiting resolution from Oracle.

PS calculates SAI during the following processes:

- Loading ISIRs into the Correct ISIR Records page
- Running Mass EFC Calc

• Selecting Calc SAI button

The SAI straight from the ISIR file can be found on the 2024-2025 ISIR Suspense Management page.

# **Navigation**

Financial Aid > File Management > ISIR Import

Image: New 2024-2025 pages in ISIR Import navigation

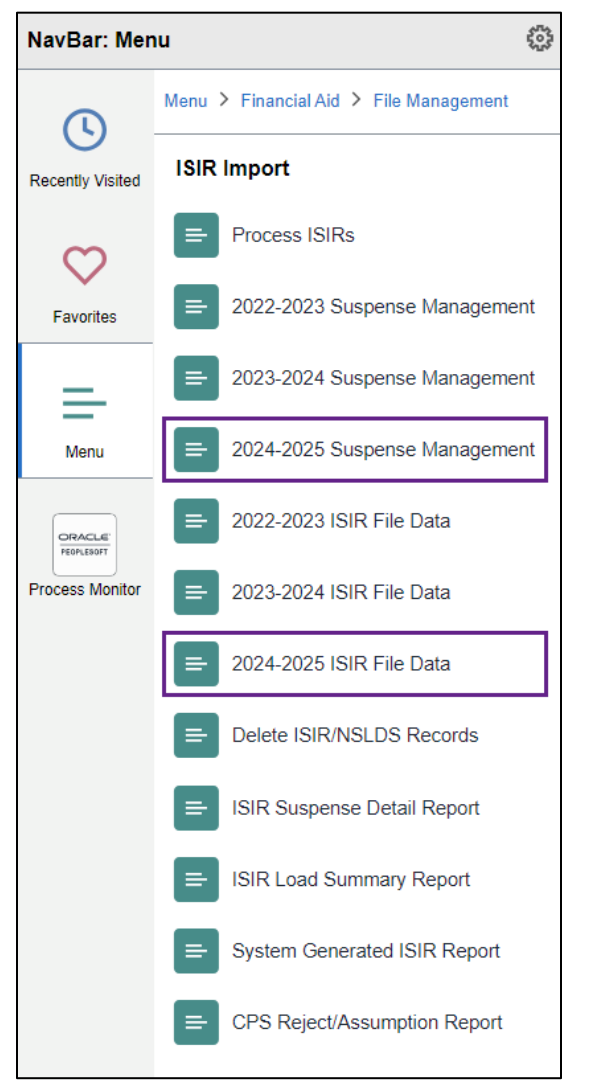

Financial Aid > File Management > ISIR Corrections

#### Image: New 2024-2025 pages in ISIR Corrections navigation

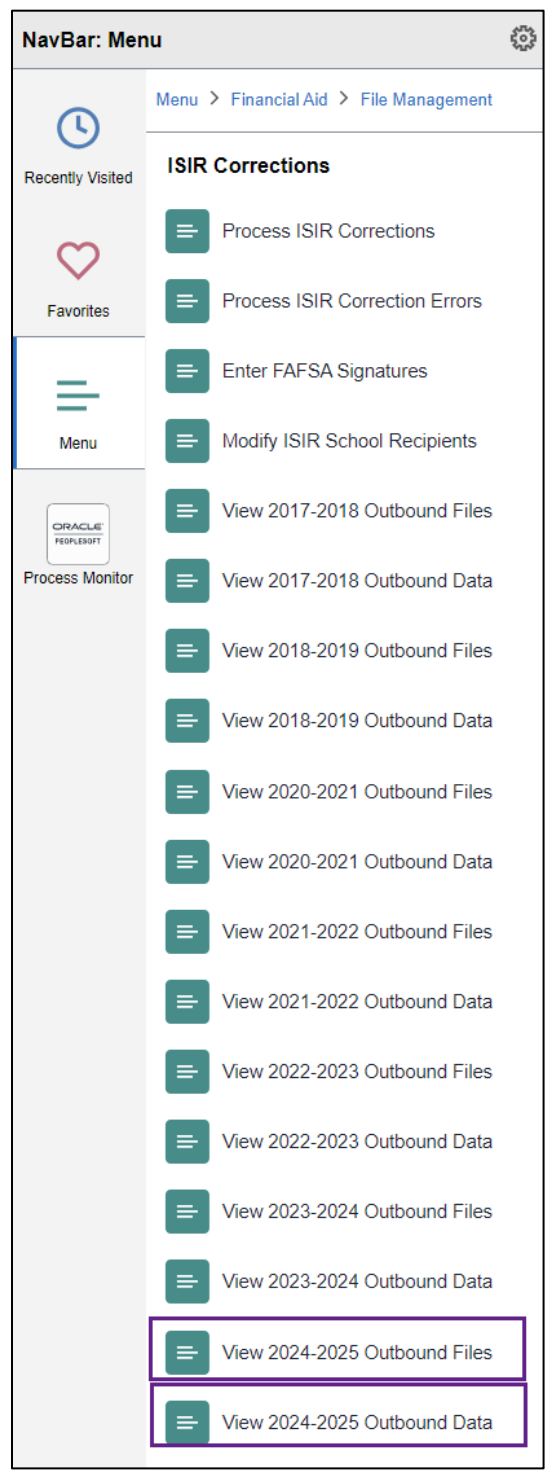

Financial Aid > Federal Application Data

#### Image: New 2024-2025 pages in Federal Application Data navigation

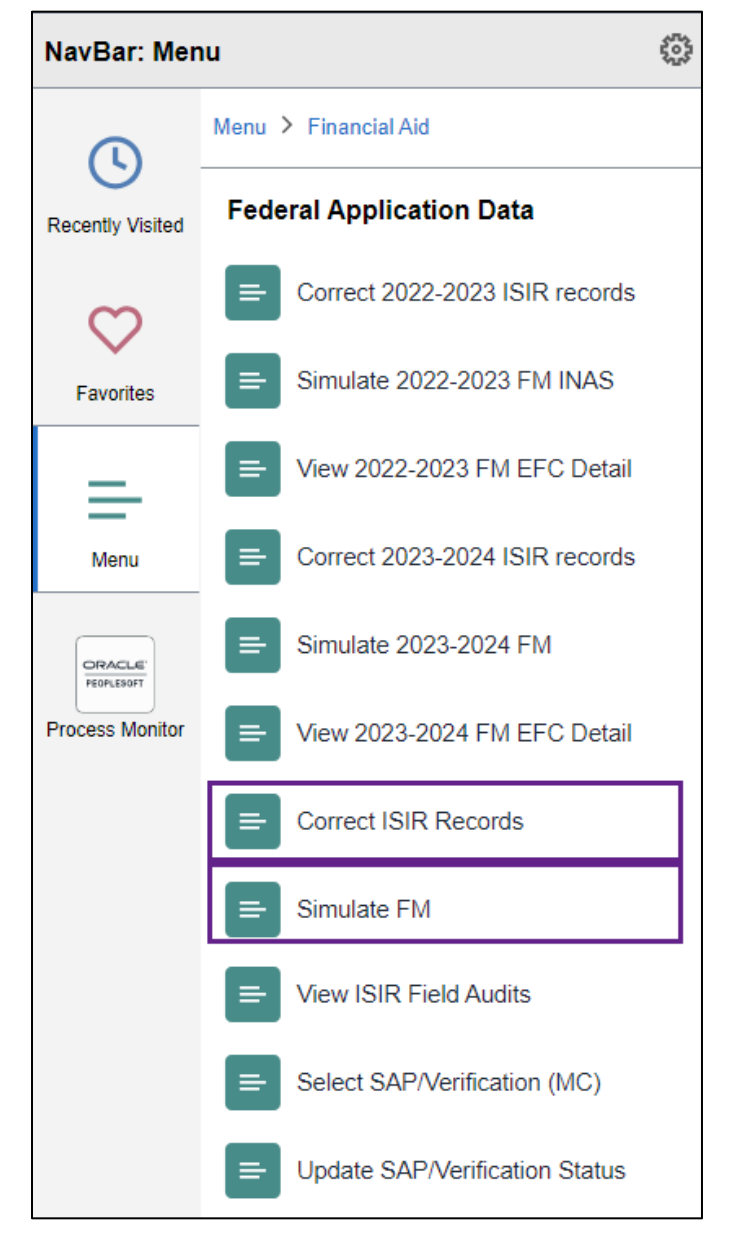

Financial Aid > Verification

# పి NavBar: Menu Menu > Financial Aid L Verification Recently Visited Perform Auto Verification Perform Batch Consolidation = Favorites View Batch Consolidation = Perform Batch Verification Menu View Verification Summary ORACLE PEOPLESOFT Process Monitor View Verification Detail Manage 2022-2023 Verification Manage 2023-2024 Verification = Manage 2024-2025 Verification

# Image: New 2024-2025 page in Verification navigation

# Updates to Correct ISIR Records page for Aid Year 2025

The following sections (tabs) have been added on the Correct ISIR Records for 2025 and onwards with each section having new fields added, such as the FTI data and manually reported amounts.

- Spouse Information tab
- Parent Spouse / Partner tab
- Transaction Detail tab
- SAI and Flags tab

### **Navigation**

Financial Aid > Federal Application Data > Correct ISIR Record

#### Image: Correct ISIR Records page for Aid Year 2025 with four new sections

| Student In | formation | Spouse Information      | Parent Information | Parent Spouse / Partner | Transaction Detail | SAI and Flags |
|------------|-----------|-------------------------|--------------------|-------------------------|--------------------|---------------|
| Name       |           |                         |                    | Empli                   | d                  |               |
| Aid Year   | 2025      | 2024-2025 Financial Aid | /ear               | Institutio              | n                  |               |

# Image: FTI Amount fields and Manually Reported Amount fields under Spouse Information tab

| tudent Spouse ETI Data      | FTIAmount          | Manually Reported Amount |
|-----------------------------|--------------------|--------------------------|
| ETI Start Indicator         |                    | manually Reported Amount |
|                             |                    |                          |
| IRS response code           | Successful Request |                          |
| Returned tax year           |                    |                          |
| Filing status code          |                    |                          |
| AGI                         |                    |                          |
| Number of exemptions        |                    |                          |
| Number of dependents        |                    |                          |
| Total income earned amount  |                    |                          |
| Total tax paid amount       |                    |                          |
| Educational credits         |                    |                          |
| Untaxed IRA distributions   |                    |                          |
| IRA deductible and payments |                    |                          |
| Tax exempt interest         |                    |                          |
| Untaxed pensions amount     |                    |                          |
| Schedule C net profit/loss  |                    |                          |
| Schedule A indicator        |                    |                          |
| Schedule B indicator        |                    |                          |
| Schedule D indicator        |                    |                          |
| Schedule E indicator        |                    |                          |
| Schedule E indicator        |                    |                          |

FTI Indicator Start and End fields have been added to the Financial Information Grid to indicate the start and end of data visually on the page. Note FTI Data can be viewed under the Student

Information, Spouse Information, Parent Information, and Parent Spouse/Partner tabs. They are indicated with a section called FTI Amounts, and the start and end labels CUI//SP-TAX.

# Navigation

Financial Aid > Federal Application Data > Correct ISIR Record

Image: FTI Start and End Indicator fields under Student Financial Information section for Correct ISIR Record for Aid Year 2025 and on

| Amounts        |                             |                            |                          |
|----------------|-----------------------------|----------------------------|--------------------------|
| ident FTI Data |                             | FTI Amount                 | Manually Reported Amount |
|                | FTI Start Indicator         | CUI//SP-TAX                |                          |
|                | IRS response code           | Successful Request         | <b>N</b>                 |
|                | Returned tax year           | 2022                       | $\mathbf{X}$             |
|                | Filing status code          | Married-Filed Joint Return |                          |
|                | AGI                         | 10,896                     |                          |
|                | Number of exemptions        | 3                          |                          |
|                | Number of dependents        | 1                          | Start and end labels     |
|                | Total income earned amount  | 10,896                     | tor F II data            |
|                | Total tax paid amount       | 0                          |                          |
|                | Educational credits         | 0                          |                          |
|                | Untaxed IRA distributions   | 0                          |                          |
|                | IRA deductible and payments | 0                          |                          |
|                | Tax exempt interest         | 0                          |                          |
|                | Untaxed pensions amount     | 0                          |                          |
|                | Schedule C net profit/loss  | 0                          |                          |
|                | Schedule A indicator        | No                         |                          |
|                | Schedule B indicator        | No                         |                          |
|                | Schedule D indicator        | No                         |                          |
|                | Schedule E indicator        | No                         |                          |
|                | Schedule F indicator        | No                         | /                        |
|                | Schedule H indicator        | No                         | 1                        |
|                | FTI End Indicator           | CUII//SP-TAX               | Í                        |

# **'EFC'** has been replaced with **'SAI'** in multiple areas on the Correct ISIR Records page for Aid Year 2025 and onwards

# Navigation

Financial Aid > Federal Application Data > Correct ISIR Record

# Images: Student Information tab and SAI and Flags tab showing 'SAI' for Aid Year 2025 and on

| Student Information        | Spouse Information              | Parent Information | Parent Spouse / Partner | Transaction Detail | SAI and Flags |              |   |      |
|----------------------------|---------------------------------|--------------------|-------------------------|--------------------|---------------|--------------|---|------|
| Name<br>Aid Year 2025 2024 | I-2025 Financial Aid Yea        | r                  | Emplid                  |                    |               | *            | 2 | P (P |
| Student Information        |                                 |                    |                         |                    | C             | L     1 of 2 | • | +    |
| *Effe                      | ctive Date 05/09/202            | 4                  |                         |                    |               | Calc SAI     |   |      |
| Transa                     | SAI Status Official             | 7                  | v                       |                    |               |              |   |      |
| De                         | SAI -576<br>ependency Independe | ent                |                         |                    |               |              |   |      |

| Student Inform     | nation <u>S</u> pouse Inform                   | nation                | Parent Information | n <u>P</u> arent Spou | ise / Partner | Transaction D   | etail SAI and FI               | ags        |                      |       |
|--------------------|------------------------------------------------|-----------------------|--------------------|-----------------------|---------------|-----------------|--------------------------------|------------|----------------------|-------|
| Name<br>Aid Year 2 | 025 2024-2025 Finan                            | cial Aid Year         |                    |                       | Emplid        |                 |                                |            | *                    | ¥ F ¢ |
| SAI and Flag       | S                                              |                       |                    |                       |               |                 |                                | Q          | 1 of 2               | +     |
|                    | *Effective Date<br>Correction Status           | 05/09/2024            | 4                  | ~                     |               |                 |                                |            | Calc SAI             |       |
|                    | Transaction Num<br>SAI Status<br>SAI           | 2<br>Official<br>-576 |                    |                       |               |                 |                                |            |                      |       |
| Expand             | Dependency                                     | Independe             | ent                |                       |               | Need Summary    |                                | IM         |                      | EM    |
| ▼ FPS Inform       | nation                                         |                       |                    |                       |               | teed our indi y |                                |            |                      |       |
|                    | SAI<br>Provisional SAI<br>SAI Computation Type | Blank                 | -576<br>0          |                       |               |                 | SAI Change Flag<br>SAI Formula | Independer | it without dependent | s     |

# Total Student Contribution field has been added on the SAI and Flags tab.

# Navigation

Financial Aid > Federal Application Data > Correct ISIR Record

# Image: Total Student Contribution field in FPS Information section for Correct ISIR Record for Aid Year 2025 and on

| ▼ FPS Information              |        |                                |                             |
|--------------------------------|--------|--------------------------------|-----------------------------|
| SAI                            | 394    | SAI Change Flag                |                             |
| Provisional SAI                | 0      | SAI Formula                    | Independent with dependents |
| SAI Computation Type           | Blank  |                                |                             |
| Max Pell Indicator             | Blank  | Min Pell Indicator             | Blank                       |
| Student Total FWS Earnings     | 0      | Student Sps Total FWS Earnings | 0                           |
| Parent Total FWS Earnings      | 0      | Oth Parent Total FWS Earnings  | 0                           |
| Parent Allowances Against Inc  | 0      | Parent Payroll Tax Allowance   | 0                           |
| Parent Inc Protect Allow (IPA) | 0      | Parent Employ Exp Allow (PEEA) | 0                           |
| Parent Available Income (PAI)  | 0      | Parent Avail Adj Income (PAAI) | 0                           |
| Parent Contribution (PC)       | 0      | Student Payroll Tax Allowance  | 5,096                       |
| Stdnt Inc Protect Allow (IPA)  | 51,960 | Stdnt Allow for Negative PAAI  | 0                           |
| Stndt Employ Exp Allow (SEEA)  | 4,730  | Student Allowances Against Inc | 65,008                      |
| Student Available Inc (StAI)   | 1,606  | Student Contribution Income    | 0                           |
| Student Adj Aval Income (SAAI) | 1,789  | Total Student Contrib SAAI     | 394                         |
| Parent Discretionary Net Worth | 0      | Parent Net Worth               | 0                           |
| Parent Asset Protection Allow  | 0      | Parent Contribution from Asset | 0                           |
| Student Net Worth              | 2,612  | Student Asset Protection Allow | 0                           |
| Student Contrib Assets (SCA)   | 183    | Assumed Student Family Size    |                             |
| Assumed Parent Family Size     |        | Students Total Income          | 66,614                      |
| Parent Total Income            | 0      | FISAP Total Income             | 66,614                      |
| Total Student Contribution     | 577    |                                |                             |

# **Updates**

# Updates to ISIR Processing pages for Aid Year 2025

Fields have been added or relabeled from 'EFC' to 'SAI' on the following ISIR processing pages to accommodate SAI data:

- 2024-2025 Suspense Management
- 2024-2025 ISIR File Data

## Navigation

Financial Aid > File Management > ISIR Import > 2024-2025 Suspense Management

Image: 'Primary EFC' field is renamed 'Student Aid Index' on 2024-2025 Suspense

### Management page

| EC Queue Instance/Seq Nur                                                                                            | n                                   | Transaction R | eceipt Date                                                                                 | Load Stat                                                              | us Loaded           |
|----------------------------------------------------------------------------------------------------|-------------------------------------|---------------|---------------------------------------------------------------------------------------------|------------------------------------------------------------------------|---------------------|
| SIR Manual Load Parameters                                                                                           |                                     |               |                                                                                             |                                                                        |                     |
| ID C                                                                                                    | ID Lock                             | ⊖ Add ISIR    | ⊖ Recycle                                                                                   | kip/Done                                                               |                     |
| *Institution WA140 Q                                                                                                 |                                     | School Code   | 003773 Q                                                                                    |                                                                        |                     |
|                                                                                                    |                                     |               |                                                                                             |                                                                        |                     |
|                                                                                                    |                                     |               |                                                                                             |                                                                        |                     |
| tudent Information                                                                                                   |                                     |               |                                                                                             |                                                                        |                     |
| tudent Information<br>Last Name                                                                                      |                                     |               | First Name                                                                                  | •                                                                      | MI                  |
| <mark>tudent Information</mark><br>Last Name<br>SAR ID                                                               | 02                                  |               | First Name<br>SSN                                                                           | e<br>1                                                                 | MI<br>Date of Birth |
| tudent Information<br>Last Name<br>SAR ID<br>Dependency Status                                                       | 02<br>I Independent                 |               | First Name<br>SSN<br>Student Aid Index                                                      | e<br>1<br>4 < -576                                                     | MI<br>Date of Birth |
| tudent Information<br>Last Name<br>SAR ID<br>Dependency Status<br>Federal PELL Eligibility                           | 02<br>I Independent                 |               | First Name<br>SSN<br>Student Aid Index<br>Student's Admit Lv1                               | e<br>1<br>5 - Accepted/Contin                                          | MI<br>Date of Birth |
| tudent Information<br>Last Name<br>SAR ID<br>Dependency Status<br>Federal PELL Eligibility<br>ED Verification Status | 02<br>I Independent<br>Not Required | Ve            | First Name<br>SSN<br>Student Aid Index<br>Student's Admit Lv1<br>rification Select/Tracking | <ul> <li>-576</li> <li>5 - Accepted/Continuation</li> <li>N</li> </ul> | MI<br>Date of Birth |

# Navigation

Financial Aid > File Management > ISIR Import > 2024-2025 ISIR File Data

# Image: 'Adjusted SAI Calc Requested field added on ISIR Inbound File Data tab's ISIR Data 1 section

| ISIR Data 1                                 |                               |            |                             |                                                                                                    |
|---------------------------------------------|-------------------------------|------------|-----------------------------|----------------------------------------------------------------------------------------------------|
| Sequence Number 51<br>Transaction Number 02 | Load Status L<br>Original SSN |            | ID                          |                                                                                                    |
|                                             |                               | Expand All | Collapse All                |                                                                                                    |
| Inbound ISIR (1A)                           |                               |            |                             |                                                                                                    |
| Batch Year                                  | 5                             | ſ          | Adjusted SAI Calc Requested |                                                                                                    |
| FAF SA UUID                                 |                               |            | Dependency Override         |                                                                                                    |
| Transaction UUID                            |                               |            | FAA Institution Nbr         |                                                                                                    |
| Person UUID                                 |                               |            | FAA Signature               | e de la companya de la companya de la companya de la companya de la companya de la companya de la companya de l |
| Transaction Number                          | 02                            |            | High School Code            | 530927002555                                                                                                    |
| Transaction Receipt Date                    | 04/16/2024                    |            |                             |                                                                                                    |
| Inbound ISIR (1B)                           |                               |            |                             |                                                                                                    |
| Inbound ISIR (1C)                           |                               |            |                             |                                                                                                    |
| Inbound ISIR (1D)                           |                               |            |                             |                                                                                                    |

| SIR Data 2               |               |            |                        |  |
|--------------------------|---------------|------------|------------------------|--|
| Sequence Number 51       | Load Status L |            | ID                     |  |
| Transaction Number 02    | Original SSN  |            |                        |  |
|                          |               | Expand All | Collapse All           |  |
| Inbound ISIR (2A)        |               |            |                        |  |
| Application Source       | 2             |            | Source of Correction   |  |
| Application Receipt Date | 01/05/2024    |            | SAI Change Flag        |  |
| Transaction Source       | 2             |            | Student Aid Index -576 |  |
| Transaction Type         | С             |            | Provisional SAI        |  |
| Transaction Language     | E             |            | Formula Type B         |  |
| Transaction Process Date | 04/16/2024    |            | Computation Type       |  |
| Transaction Status       | Processed     |            | Max Pell Indicator 3   |  |
| Renewal Data Used        |               |            | Min Pell Indicator     |  |
| FPS Correction Reason    |               |            | Dependency Status      |  |
| Student's Email Address  |               |            |                        |  |
| Inbound ISIR (2B)        |               |            |                        |  |
| Inbound ISIR (2C)        |               |            |                        |  |

Image: Three SAI fields added on ISIR Inbound File Data tab's ISIR Data 2 section

# New Database Match values (Foreign Income and Uncacoompanied Youth) have been added on the View Packaging Status Summary for Aid Year 2025 and onwards

## Navigation

Financial Aid > View Packaging Status Summary

Image: Foreign Income and Unaccompanied Youth fields added under Database Matches on the Packaging Status Summary page for Aid Year 2025 and on

| Packaging | g Status S | ummary                       |                       |               |             |                                                                                                    |
|-----------|------------|------------------------------|-----------------------|---------------|-------------|----------------------------------------------------------------------------------------------------|
|           | Aid Year   | 2025 2024-20                 | 25 Financial Aid Year | Institu       | ID<br>ution | <ul><li>★</li><li>★</li>&lt;</ul> |
|           |            | SAI Status Of                | ficial TE             | RM ISIR Int   | formation   | Database Matches                                                                                                    |
|           |            | Counselor<br>Academic Career |                       |               |             |                                                                                                    |
|           | Aid I      | Processing Status            | Applied               | Undergraduate | ~           |                                                                                                    |

| Match Values Override          SSN Match       SSN, Name, and DOB Match         SSA Citizenship Indicator       U.S. Citizen         DHS/INS Match       DHS/INS Match Flag         VA Match       VA Match         NSLDS Match       Eligible for Title IV aid         Prisoner Match       Orug Offense Conviction         Parent 1 SSN Match       Dug Offense Conviction         Dept of Defense Match       Output No         Vaccompanied Youth       No         Unaccompanied Youth       No         Title IV Fund Eligibility       PreProfessional Coursewrk |                          | >                                                                                                    |                                          |  |
|----------------------------------------------------------------------------------------------------|--------------------------|----------------------------------------------------------------------------------------------------|------------------------------------------|--|
| SSN Match SSN, Name, and DOB Match   SSA Citizenship Indicator U.S. Citizen   DHS/INS Match DHS/INS Match Flag   VA Match VA Match   NSLDS Match Eligible for Title IV aid   Prisoner Match Drug Offense Conviction   Parent 1 SSN Match Drug Offense Conviction   Parent 2 SSN Match Dept of Defense Match   Foreign Income No   Unaccompanied Youth No   PLUS Override HEAL Eligible   Title IV Fund Eligibility PreProfessional Coursewrk                                                                                                    | Match Values             |                                                                                                    | Override                                 |  |
| Sec DHS/INS Match Flag<br>VA Match<br>NSLDS Match Eligible for Title IV aid<br>Prisoner Match<br>Drug Offense Conviction<br>Parent 1 SSN Match<br>Parent 2 SSN Match<br>Dept of Defense Match<br>Dept of Defense Match<br>Inaccompanied Youth No                                                                                                    | S                        | SSN Match<br>SA Citizenship Indicator<br>DHS/INS Match                                                                                    | SSN, Name, and DOB Match<br>U.S. Citizen |  |
| Foreign Income       No         Unaccompanied Youth       No         PLUS Override       IHEAL Eligible         Itel IV Fund Eligibility       IPreProfessional Coursewrk                                                                                                    | S                        | iec DHS/INS Match Flag<br>VA Match<br>NSLDS Match<br>Prisoner Match<br>rug Offense Conviction<br>Parent 1 SSN Match<br>Parent 2 SSN Match | Eligible for Title IV aid                |  |
| PLUS Override                                                                                                    | [                        | Foreign Income<br>Unaccompanied Youth                                                                                                    | No<br>No                                 |  |
| ✓ Title IV Fund Eligibility □ PreProfessional Coursewrk                                                                                                    | PLUS Override            |                                                                                                    | HEAL Eligible                            |  |
|                                                                                                    | ✓ Title IV Fund Eligibil | ity                                                                                                    | PreProfessional Coursewrk                |  |

# Updates to the Federal Extension (FM link) page

The Federal Extension page can be accessed from any page that allows recalculating the SAI or adjusting it. With this update, this page has been updated for the 2024-2025 aid year to disable the 'Calculate Student Federal Tax' and 'Calculate Parent Federal Tax' options. The Budget Durations link has been removed, as SAI is no longer prorated starting with 2024-2025.

# Navigation

- Financial Aid > Federal Application Data > Correct ISIR Records
- Financial Aid > Federal Application Data > Simulate FM

#### Images: Before and after of changes to FM Extension page for Aid Year 2025 and on

| Federal Extension                               | -                                       |   | Before                                                                                    |  |
|-------------------------------------------------|-----------------------------------------|---|-------------------------------------------------------------------------------------------|--|
| Federal Extension                               |                                         |   | Delete                                                                                    |  |
| Option Rule Set                                 | CSS Rules/Values                        | • | Professional Judgement                                                                    |  |
| Calc Type<br>Data Source<br>Dependency Override | Federal Methodology        Federal Data | • | Calculate PC for Independents Calculate Student Federal Tax Calculated Parent Federal Tax |  |
| Budget Durations<br>EFC Proration Options       |                                         |   | Assumption Overrides Number in College                                                    |  |
| Override Federal EFC                            |                                         |   |                                                                                           |  |

| Federal Extension    |                                                                | Changes for<br>2024-2025                             |                                      |
|----------------------|----------------------------------------------------------------|------------------------------------------------------|--------------------------------------|
| Federal Extension    |                                                                |                                                      |                                      |
|                      |                                                                |                                                      | Delete                               |
| Option Rule Set      | CSS Rules/Values                                               | Professional Judgement                               |                                      |
| Calc Type            | Federal Methodology                                            | Calculate PC for Independents                        |                                      |
| Data Source          | Federal Data                                                   | Calculate Student Federal Tax                        | Checkboxes disabled<br>for 2024-2025 |
| Dependency Override  | ~                                                              |                                                      |                                      |
| Override Federal SAI | Budget Durations and<br>EFC Proration Options<br>links removed | Number in College<br>Assumption Overrides<br>removed |                                      |

# Updates to ISIR Data Load Parms for NAC Calc request AY2024 and Onward

For Aid Year 2024 and onward, the ISIR Data Load Parameters component will display 'SAI' instead of 'EFC' or 'INAS'.

### Navigation

Set up SACR > Product Related > Financial Aid > File Management> ISIR Data Load Parameters

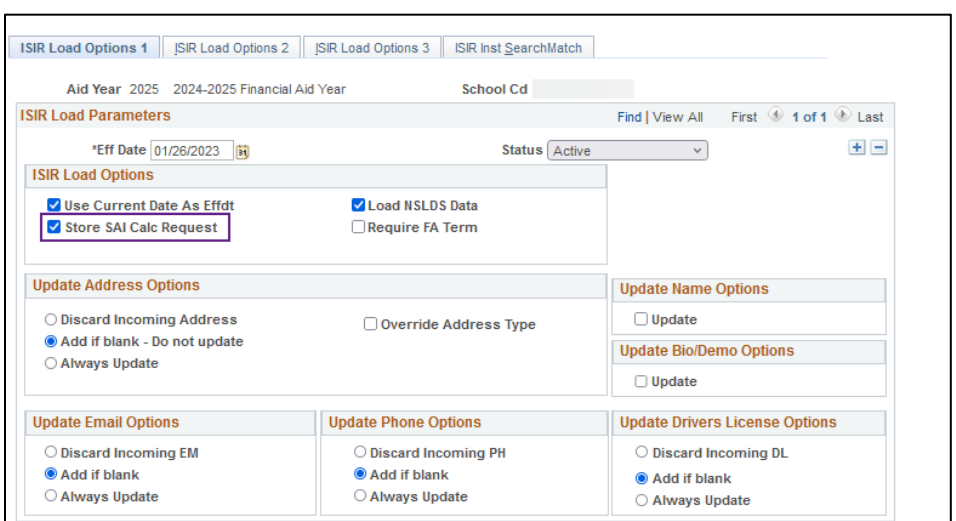

#### Image: 2024-2025 ISIR Data Load Parameters Tab 1

### Image: 2024-2025 ISIR Data Load Parameters Tab 2

| Aid Year 2025 2024-2025 F     | inancial Aid Year       |               | School Cd      |        |
|-------------------------------|-------------------------|---------------|----------------|--------|
| R Load Parameters             |                         | Find View All | First ④ 1 of 1 | 🕑 Last |
| Eff Date 01/26/2023 Stat      | tus Active              |               |                | + -    |
| ISIR Routing Controls         |                         |               |                |        |
| Student Status Add Level      | 0 - Load everyone       |               |                | ~      |
| Student Status Suspend Level  | 0 - Anyone not loaded   |               |                | ~      |
| Inst. Review Status Completed | Suspend Incoming Record |               |                | ~      |
| Ed Verification Completed     | Suspend Incoming Record |               |                | ~      |
| ISIR Rejects                  | Load Record             |               |                | ~      |
| System Generated Load Option  |                         |               |                |        |
| System Generated ISIR Action  | Load Record             |               |                | ~      |
| SAI Override Encountered      |                         |               |                |        |
| *SAI Override Option          | Suspend Incoming Record |               |                | ~      |

#### Image: 2024-2025 ISIR Data Load Parameters Tab 3

| 7110 TOUT 2020 2021 20                                                                         | 25 Financial Aid Year                                          |                   | School Cd        |          |
|------------------------------------------------------------------------------------------------|----------------------------------------------------------------|-------------------|------------------|----------|
| Load Parameters                                                                                | I                                                              | Find View All     | First 🕚 1 of 1   | Last     |
| Eff Date 01/26/2023 Sta                                                                        | tus Active                                                     |                   |                  | + -      |
| R Corrections Load Options                                                                     |                                                                |                   |                  |          |
|                                                                                                |                                                                |                   |                  |          |
| Suspend on SAI Mismatch                                                                        | Suspend Other Schoo                                            | Initiated 🗌 Si    | Ispend Student   | nitiated |
| Suspend on SAI Mismatch                                                                        | Suspend Other School                                           | ol Initiated 🗌 Si | Ispend Student   | nitiated |
| Suspend on SAI Mismatch                                                                        | Suspend Other School                                           | ol Initiated 🗌 Si | uspend Student   | nitiated |
| Suspend on SAI Mismatch                                                                        | Suspend Other School                                           | l Initiated 🗌 Si  | uspend Student I | nitiated |
| Suspend on SAI Mismatch<br>SAI Calc Options<br>Always Store SAI Calc<br>Store SAI Calc Request | Suspend Other School Store SAI Calc if SAI Never Call SAI Calc | Change            | uspend Student I | nitiated |

# Updates to 20xx-20xx Global Options pages

A page has been added to set up parameters for calculating SAI, and a page's name has changed from 'EFC 2023-2024 Global Options' to 'NA 2023-2024 Global Options'.

# Navigation

Set Up SACR > Product Related > Financial Aid > Application Processing > NA 2024-2025 Global Options

Images: NA 2024-2025 Global Options page is available under Application Processing navigation

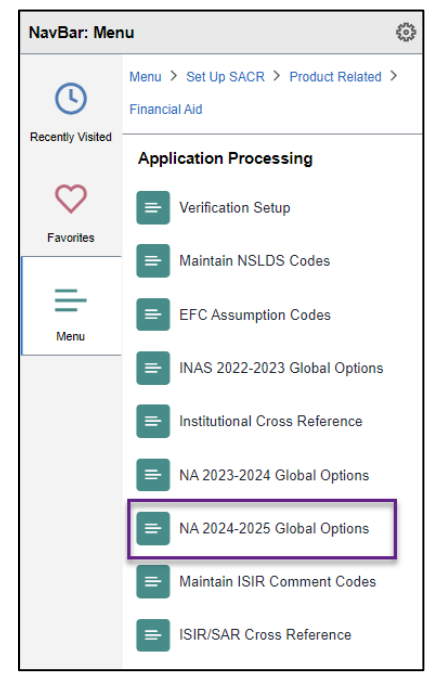

| Institution                         |
|-------------------------------------|
| Find View All First 🕢 1 of 1 🕟 Last |
| + -                                 |
|                                     |
| Calc Type Federal Methodology       |
|                                     |
| Calculate PC For Independent        |
|                                     |
|                                     |
| IM Budget Durations                 |
|                                     |

**Note:** Option Rule Set will need to be set to 'CCS Rules/Values' before beginning ISIR processing for Aid Year 2025

### **Navigation**

Set Up SACR > Product Related > Financial Aid > Application Processing > NA 2023-2024 Global Options

Images: Before and after of 'EFC 2023-2024 Global Options' page being renamed to 'NA 2023-2024 Global Options'

| NavBar: Mer                   | nu 🦸                                                 |     |
|-------------------------------|------------------------------------------------------|-----|
| ()                            | Menu > Set Up SACR > Product Related > Financial Aid |     |
| Recently Visited              | Application Processing                               |     |
| $\heartsuit$                  | E Verification Setup                                 |     |
| ravontes                      | E Maintain NSLDS Codes                               |     |
| Menu                          | ➡ EFC Assumption Codes                               |     |
|                               | INAS 2021-2022 Global Options                        |     |
| Before                        | E INAS 2022-2023 Global Options                      |     |
|                               | EFC 2023-2024 Global Options                         |     |
|                               | Institutional Cross Reference                        |     |
|                               | E Maintain ISIR Comment Codes                        |     |
|                               | ISIR/SAR Cross Reference                             |     |
|                               |                                                      |     |
| EFC 2023-2<br>Enter any infor | mation you have and click Search. Leave fie          | lds |
| Find an Exi                   | sting Value Add a New Value                          |     |
| - Count C                     | ter at a                                             |     |

| Enter any information you have and click Search. Leave fields blank for a list of all values. |
|-----------------------------------------------------------------------------------------------|
| Find an Existing Value         Add a New Value                                                |
| ▼ Search Criteria                                                                             |
| *Academic Institution =  Aid Year begins with  2024                                           |
| Search Clear Basic Search 🖾 Save Search Criteria                                              |
|                                                                                               |

| NavBar: Mer                                      | រប                                                                               |                        |
|--------------------------------------------------|----------------------------------------------------------------------------------|------------------------|
| C                                                | Menu > Set Up SACR > Product Related ><br>Financial Aid                          |                        |
| Recently Visited                                 | Application Processing                                                           |                        |
| $\heartsuit$                                     | ➡ Verification Setup                                                             |                        |
| Favorites                                        | Maintain NSLDS Codes                                                             |                        |
| Menu                                             | EFC Assumption Codes                                                             |                        |
|                                                  | INAS 2022-2023 Global Options                                                    |                        |
|                                                  | Institutional Cross Reference                                                    |                        |
| After                                            | NA 2023-2024 Global Options                                                      |                        |
|                                                  | NA 2024-2025 Global Options                                                      |                        |
|                                                  | Maintain ISIR Comment Codes                                                      |                        |
|                                                  | E ISIR/SAR Cross Reference                                                       |                        |
| NA 2023-202<br>Enter any inform<br>Find an Exist | 4 Global Options After<br>ation you have and click Search. Leave fields blank fo | or a list of all value |
| Search Cri                                       | teria                                                                            |                        |
| *Academic Insti<br>Aid                           | tution =  Vear begins with  2024                                                 |                        |
| Search                                           | Clear Basic Search 🖉 Save Search Criteria                                        |                        |

# Updates to NSLDS Pages to Use 'SAI' Label

Updated NSLDS pages with 'NSLDS SAI' label in place of 'NSLDS EFC' upon Aid Year 2025 and onward Pell records being loaded via Financial Aid History file.

## Navigation

Financial Aid > Awards > View NSLDS Loan Data

### Images: Before and after of label change on View NSLDS Load Data page for Pell records

#### Aid Year 2025 and on

|                                                                                                    | H NSL <u>D</u> S Additional Information                                                                 |
|----------------------------------------------------------------------------------------------------|----------------------------------------------------------------------------------------------------|
| Ø *                                                                                                    |                                                                                                    |
| Before                                                                                                    | 🖌 🖻 🖨                                                                                                   |
| SSN NSLDS Date of Birth Last U                                                                                                    | Ipdated 04/30/2024                                                                                      |
| Aggregate Data                                                                                                    | Find   View All First 🕢 1 of 11 🕞 Last                                                                  |
| Eff Date 04/30/2024 Seq 0 NSLDS Transac Num<br>Lifetime Eligibility Used 1.75000                                                                                                    | NSLDS Transaction Source FA History<br>Detail                                                           |
| NSLDS Pell Information                                                                                                    | Find View All First (1) 2 of 2 (2) Last                                                                 |
| Pell Seq 2 Pell Txn Num 02 Pell Updt 04/05/2022 Pell Sched Amt \$6495 Posted to COD 04/11/2022 Pell School Code 00377300 CLARK COLLEGE Pell Auror Amt + 55/43                                                                                                    | Pell Paid to Dt \$5412<br>Pell Pct Used 83.3256<br>NSLDS Pell Verification Flag N/A<br>Pell Change Flag |
| Pell Payment Period Limit Award Year 2022                                                                                                    | Additional Elig Indicator N                                                                             |
| Post 9/11 Dependent N Children of Fallen Heroes N                                                                                                    | First Time Pell Indicator N                                                                             |
| NSLDS Information   NSLDS Loan Detail   NSLDS Pell   NSLDS ACG   NSLDS NSG   NSLDS TEACH   NSLDS Addit                                                                                                    | tional Information                                                                                      |
| NSLDS Information         NSLDS Loan Detail         NSLDS Pell         NSLDS ACG         NSLDS NSLDS TEACH                                                                                                    | CH NSLDS Additional Information                                                                         |
| Ø *                                                                                                    | *                                                                                                    |
| After                                                                                                    | 19 E ()                                                                                                 |
| SSN NSLDS Date of Birth Last U                                                                                                    | Updated 04/30/2024 Last Effseq 0                                                                        |
| Aggregate Data                                                                                                    | Find View All First (1 of 11 (1) Last                                                                   |
| Eff Date 04/30/2024 Seg 0 NSLDS Transac Num<br>Lifetime Eligibility Used 1.75000                                                                                                    | NSLDS Transaction Source FA History<br>Detail                                                           |
| NSLDS Pell Information                                                                                                    | Find View All First (1) of 2 (1) Last                                                                   |
| Pell Seq         1         Pell Txn Num         02         Pell Updt         05/11/2023           Pell Sched Amt         \$6895         Posted to COD         05/15/2023                                                                                                    | Pell Paid to Dt \$6321<br>Pell Pct Used 91.6751                                                         |
| Pell School Code 00377300 CLARK COLLEGE                                                                                                    | NSLDS Pell Verification Flag N/A                                                                        |
| Pell Award Amt \$6321 NSLDS \$AI 000000                                                                                                    | Pell Change Flag                                                                                        |
| Pell Payment Period Limit Award Year 2025                                                                                                    | Additional Elig Indicator N                                                                             |
| Post 9/11 Dependent N Children of Fallen Heroes N                                                                                                    | FUSE LUGE PER INDICATOR N                                                                               |
|                                                                                                    |                                                                                                    |
| Image: Return to Search         Image: Notify           NSI DS Information I NSI DS Loan Detail I NSI DS Pell I NSI DS ACG I NSI DS NSG I NSI DS TEACH I NSI DS Additional I NSI DS Additional I NSI DS Additional I NSI DS Additional I NSI DS Additional I NSI DS Additional I NSI DS Additional I NSI DS Additional I NSI DS Additional I NSI DS Additional I NSI DS Additional I NSI DS Informational I NSI DS Informational I NSI DS I NSI DS | itional Information                                                                                     |

# Updates to FA Classic and Fluid Self-Service pages with 'SAI' label

Updated the FA Classic and Fluid Self-Service pages with labels 'SAI' and 'Student Aid Index' in place of 'EFC' and 'Expected Family Contribution' when the page is rendered for Aid Year 2025 and onward.

## **Student Navigation**

Financial Aid Tile > Aid Year 2025 > Financial Aid Summary > Need Summary

#### Images: 2023-2024 Financial Aid Summary displaying 'Expected Family Contribution'

### versus 2024-2025 Financial Aid Summary displaying 'Student Aid Index'

|                                                                                                    |                                                                                             | Financial Aid                     |
|----------------------------------------------------------------------------------------------------|---------------------------------------------------------------------------------------------|-----------------------------------|
| Financial Aid Summary                                                                                                    |                                                                                             |                                   |
| 2023-2024 Financial Aid Year                                                                                                    |                                                                                             |                                   |
| The information below is a calculation of                                                                                                    | your estimated need.                                                                        |                                   |
| Estimated Financial Aid Budget                                                                                                    | 27,438.00                                                                                   |                                   |
| Expected Family Contribution                                                                                                    | 1,356.00                                                                                    |                                   |
| Estimated Need                                                                                                    | 26,082.00                                                                                   |                                   |
| Total Aid                                                                                                    | 11,118.00 -                                                                                 |                                   |
| Remaining Need                                                                                                    | 14,964.00                                                                                   |                                   |
| Currency used in US Deller                                                                                                    |                                                                                             |                                   |
| Currency used is 00 Donal                                                                                                    |                                                                                             |                                   |
| This is your financial aid eligibility based                                                                                                    | on your estimated financial aid (budget)                                                    | ) costs, family contribution, and |
| estimated need for this aid year                                                                                                    |                                                                                             |                                   |
|                                                                                                    |                                                                                             |                                   |
|                                                                                                    |                                                                                             |                                   |
|                                                                                                    |                                                                                             |                                   |
|                                                                                                    |                                                                                             | Financial Aid                     |
| Financial Aid Summary                                                                                                    |                                                                                             | Financial Aid                     |
| Financial Aid Summary 2024-2025 Financial Aid Year                                                                                                    |                                                                                             | Financial Aid                     |
| Financial Aid Summary<br>2024-2025 Financial Aid Year<br>The information below is a calculation of v                                                                                                    | our estimated need.                                                                         | Financial Aid                     |
| Financial Aid Summary<br>2024-2025 Financial Aid Year<br>The information below is a calculation of y<br>Estimated Financial Aid Budget                                                                                                    | our estimated need.<br>27,438.00                                                            | Financial Aid                     |
| Financial Aid Summary<br>2024-2025 Financial Aid Year<br>The information below is a calculation of y<br>Estimated Financial Aid Budget<br>Student Aid Index                                                                                                    | our estimated need.<br>27,438.00<br>- 0.00                                                  | Financial Aid                     |
| Financial Aid Summary<br>2024-2025 Financial Aid Year<br>The information below is a calculation of y<br>Estimated Financial Aid Budget<br>Student Aid Index<br>Estimated Need                                                                                                    | our estimated need.<br>27,438.00<br>- 0.00<br>27,438.00                                     | Financial Aid                     |
| Financial Aid Summary<br>2024-2025 Financial Aid Year<br>The information below is a calculation of y<br>Estimated Financial Aid Budget<br>Student Aid Index<br>Estimated Need<br>Total Aid                                                                                                 | our estimated need.<br>27,438.00<br>- 0.00<br>27,438.00<br>0.00 -                           | Financial Aid                     |
| Financial Aid Summary<br>2024-2025 Financial Aid Year<br>The information below is a calculation of y<br>Estimated Financial Aid Budget<br>Student Aid Index<br>Estimated Need<br>Total Aid<br>Remaining Need                                                                               | our estimated need.<br>27,438.00<br>- 0.00<br>27,438.00<br>0.00 -<br>27,438.00              | Financial Aid                     |
| Financial Aid Summary<br>2024-2025 Financial Aid Year<br>The information below is a calculation of y<br>Estimated Financial Aid Budget<br>Student Aid Index<br>Estimated Need<br>Total Aid<br>Remaining Need                                                                               | our estimated need.<br>27,438.00<br>- 0.00<br>27,438.00<br>0.00 -<br>27,438.00              | Financial Aid                     |
| Financial Aid Summary<br>2024-2025 Financial Aid Year<br>The information below is a calculation of y<br>Estimated Financial Aid Budget<br>Student Aid Index<br>Estimated Need<br>Total Aid<br>Remaining Need<br>Currency used is US Dollar                                                 | our estimated need.<br>27,438.00<br>- 0.00<br>27,438.00<br>0.00 -<br>27,438.00              | Financial Aid                     |
| Financial Aid Summary<br>2024-2025 Financial Aid Year<br>The information below is a calculation of y<br>Estimated Financial Aid Budget<br>Student Aid Index<br>Estimated Need<br>Total Aid<br>Remaining Need<br>Currency used is US Dollar<br>This is your financial aid eligibility based | our estimated need.<br>27,438.00<br>- 0.00<br>27,438.00<br>0.00 -<br>27,438.00<br>27,438.00 | Financial A                       |

# **Staff Navigation**

Self Service > Campus Finances > View Financial Aid > Aid Year 2025 > Financial Aid Need Summary

Images: 2023-2024 Financial Aid Summary displaying 'Expected Family Contribution' versus 2024-2025 Financial Aid Summary displaying 'Student Aid Index'

|                                              |                                          | Financial Aid                   |
|----------------------------------------------|------------------------------------------|---------------------------------|
| Financial Aid Summary                        |                                          |                                 |
| 2023-2024 Financial Aid Year                 |                                          |                                 |
| The information below is a calculation of y  | our estimated need.                      |                                 |
| Estimated Financial Aid Budget               | 27,438.00                                |                                 |
| Expected Family Contribution                 | 1,356.00 _                               |                                 |
| Estimated Need                               | 26,082.00                                |                                 |
| Total Aid                                    | 11,118.00 -                              |                                 |
| Remaining Need                               | 14,964.00                                |                                 |
| Currency used is US Dollar                   |                                          |                                 |
| This is your financial aid eligibility based | on your estimated financial aid (budget) | costs, family contribution, and |

|                                                                               |                                              | Financial Aid                   |
|-------------------------------------------------------------------------------|----------------------------------------------|---------------------------------|
| Financial Aid Summary                                                         |                                              |                                 |
| 2024-2025 Financial Aid Year                                                  |                                              |                                 |
| The information below is a calculation of                                     | your estimated need.                         |                                 |
| _Estimated Financial Aid Budget                                               | 27,438.00                                    |                                 |
| Student Aid Index                                                             | - 0.00                                       |                                 |
| Estimated Need                                                                | 27,438.00                                    |                                 |
| Total Aid                                                                     | 0.00 -                                       |                                 |
| Remaining Need                                                                | 27,438.00                                    |                                 |
| Currency used is US Dollar                                                    |                                              |                                 |
| This is your financial aid eligibility base estimated need for this aid year. | d on your estimated financial aid (budget) ( | costs, family contribution, and |

# Update to Maintain Term Budgets – Need Summary page with 'SAI' label

Updated the Maintain Term Budgets – Need Summary link with labels 'SAI' and 'SAI Status' in place of 'EFC' and 'EFC Status' when the page is rendered for Aid Year 2025 and onward.

### **Navigation**

Financial Aid > Budgets > Maintain Term Budgets > Need Summary link

Images: Need Summary link in Maintain Term Budgets for Aid Year 2025 and on show 'SAI Status' and 'SAI' while Aid Year 2024 stays 'EFC Status' and 'EFC'

| Student Budget Maintenance                                                    |                                             |
|-------------------------------------------------------------------------------|---------------------------------------------|
| Aid Year 2025 2024-2025 Financial Aid Ye                                      | ID Institution Update Need Summary          |
| Student Budget Summary                                                        | Q    4 4 1 of 3 v >  +                      |
| *Career UGRD Undergraduate<br>*Term 2253 SPRING 2025<br>Award Period Academic | ► Need Summary<br>FA Term<br>Student Detail |

| ederal and Institutional Summary                                                                                                    |                                                                                                   |
|----------------------------------------------------------------------------------------------------|---------------------------------------------------------------------------------------------------|
| Award Period Academic                                                                                                    | SAI Status Official                                                                               |
| Federal                                                                                                    | Institutional                                                                                     |
| COA         27,438.00         Mo.           SAI         0         Mo.           Need         27,438.00         Mo.           Montgomery GI Bill/Americorps         0         0           Total Aid (Fed)         10,500.00         Unmet Need (Fed)         23,874.00           Unmet COA(Fed)         16,938.00         0         0 | 9                                                                                                 |
|                                                                                                    |                                                                                                   |
| ID<br>Aid Year 2024 2023-2024 Financial Aid Year Institution<br>udent Budget Summary<br>"Career UGRD Undergraduate<br>"Term 2243 SPRING 2024<br>Award Period Academic v                                                                                                    | the second summary     Update Need Summary     Q    4  4  2 of 3 v       Need Summary     FA Term |
| Weeks of Instruction 12.0                                                                                                    | Student Detail                                                                                    |
| ederal and Institutional Summary                                                                                                    |                                                                                                   |
| Award Period Academic                                                                                                    | EFC Status Official                                                                               |
| Federal                                                                                                    | Institutional                                                                                     |
| COA         16,434.00           EFC         12,276         Mo.         6           Need         4,158.00         0         0           Montgomery GI Bill/Americorps         0         0         100.00         0           Unmet Need (Fed)         158.00         11.224.00         11.224.00         11.224.00                    |                                                                                                   |

# Update to the Financial Aid Installation page

Projected Housing Type field has been added to the navigation.

# Navigation

Set Up SACR > Install > Financial Aid Installation

| Academic Base Weeks 36.0                      | Activation Indicators                                                                |
|-----------------------------------------------|--------------------------------------------------------------------------------------|
| Non-Standard Base Weeks 0.0                   | Freshman Loan 30 Day Delay Pell Just In Time Institution FFELP Serial MPN Activation |
| Option / INAS Rule Set CSS Rules/Values       | Audit FATerm Build                                                                   |
| *Pell Calculation Start Formula 1 - Full-time | Do Not use PKG Data Source                                                           |
| *Pell Calculation Midterm Formula 1 - FA Load | ✓ Use Pell Table                                                                     |
| *Pell Calculation Census Formula 1 - FA Load  | Background Errors Allowed 20                                                         |
| *Pell Number of Terms 3                       | Last Packaging Batch Nbr 1697                                                        |
| *Packaring Data Source Federal Data Only      | New Features                                                                         |
| *Aggregate Source NSLDS V                     | Fluid Self Service                                                                   |
| *Projected Housing Type Off Campus            | CIP Code Year 2020                                                                   |
|                                               | Mass EFC Parallel Processing Setup                                                   |
| CNAS IM Rule Set                              | No. of Processes 5                                                                   |
| Lest Leve Detable Generation 01               | Min Nbr.Transactions / Process 200                                                   |

# Images: Projected Housing Type field added to FA Installation page

# Updates to Budgets to accommodate SAI and Housing Type logic

Updated Budget processing to ensure that starting from Aid Year 2025, it can still calculate the correct amount for Fed Need whenever the SAI is a negative value; and to ensure that it will be able to consider the selected Housing Type of the student.

## Navigation

Financial Aid > View Packaging Status Summary

| Image:  | <b>Packaging Status</b> | Summary page for | or Aid Year | r 2025 | displays SAI | Status labo | el and |
|---------|-------------------------|------------------|-------------|--------|--------------|-------------|--------|
| Housing | g Type field            |                  |             |        |              |             |        |

| Packaging Status Summary              |                                                           |                                                                                                    |                                          |      |                        |
|---------------------------------------|-----------------------------------------------------------|----------------------------------------------------------------------------------------------------|------------------------------------------|------|------------------------|
| Aid Year 2025 2024-20<br>SAI Status O | 25 Financial Aid Year Instituti<br>ficial TERM ISIR Infor | ID Ministry of the second second seco | Need Summary                             | PELL | Calculation Override   |
| Counselor                             | Q                                                         |                                                                                                    |                                          |      |                        |
| Academic Career                       | UGRD Q Undergraduate                                      |                                                                                                    |                                          |      |                        |
| Aid Processing Status                 | Packaging Completed                                       | ~                                                                                                    |                                          |      |                        |
| Aid Application Status                | Application Active for All Aid                            | *Satisfactory Acade                                                                                                    | emic Progress Meeting Satis Acad Progres | s v  | SAP Details            |
| Review Status                         | Review Complete v                                         | Disbu                                                                                                    | Irsement Hold                            | ~    |                        |
| INST Verification Status              | Non Select v                                              |                                                                                                    |                                          |      | Loan Counseling Status |
| Verification Flag                     | Not Required V                                            |                                                                                                    |                                          |      | 1                      |
| Verification Status                   | Not Selected V                                            |                                                                                                    | Housing Type Off Campus                  | ~    |                        |

## Navigation

Financial Aid > Set Up SACR > Product Related > Financial Aid > Budgets > Budget Formulas

Image: HOUSING\_TYPE field in Aid Year 2025 budget formulas

| Formula Definition       Find       First € 1 of 3 € Last         *Effective Date 06/01/2023 (\$)       *Status Active       ✓         Formula Definition       *Ind Lepender       Find   View 1         *Budget item Code HSNG00 Q       End Look Up Field Value       End Code HSNG00 Q         *Budget item Code HSNG00 Q       End Code HSNG00 Q       End Code HSNG00 Q         *Field Name       *Operation       Field Value         *Formula Definition       *Field Value       End Code HSNG00 Q         *Field Name       *Operation       Field Value         FALOAD       =       Q         *Budget item Code HSNG01 Q       *Or Campus Housing         *Budget item Code HSNG01 Q       *Operation         *Budget item Code HSNG01 Q       *Ot Campus Housing         *Description Housing wParent FT & QT       Of Campus         *Description       *Ot Campus Housing                                                                                                    | In                             | stitution                                               | na Evnenses       | Aid Year 2025 Copy Setup Data                                                                                         |   |
|----------------------------------------------------------------------------------------------------|--------------------------------|---------------------------------------------------------|-------------------|----------------------------------------------------------------------------------------------------|---|
| *Effective Date 06/01/2023 jg *Status Active ▼  Formula Detail Find View 1 First @ 1-5 of 5 € Last Formula Number 1 *Processing Order 5 Amount 1.00 ♥ ■ *Budget item Code HSNG00 Q Look Up Field Value Factor Cancel Basic Lookup Factor Cancel Basic Lookup Search Results Very 100 First @ 1-3 of 3 € Last Field Value Description *Budget item Code HSNG01 Q *Description Housing WParent FT & QT Formula Definition *Field Name *Operation *Field Name *Operation *                                                                                                    | ormula Definition              |                                                         |                   | Find First 🕢 1 of 3 🕟 Last                                                                                            |   |
| Formula Detail       Find   View 1       First € 1.5 of 5 € Last         Formula Number 1       *Processing Order 5       Amount 1.00       Image: Control of the second second sec                    | *Effect                        | ive Date 06/01/2023                                     | *Status Ac        | tive 🗸                                                                                                    |   |
| Formula Number 1       *Processing Order 5       Amount 1.00         *Budget Item Code HSNG00 Q       Image: Construction of the second second | Formula Detail                 |                                                         |                   | Find   View 1 First 🕢 1-5 of 5 🕢 Last                                                                                 |   |
| *Budget item Code HSNG00 Q     FL-L4 = 4 subscript on Housing Zero & LTHT       *Description Housing Zero & LTHT     Look Up Field Value       Formula Definition     *Operation       *Field Name     *Operation       FA_LOAD     Q       Q     = Q       Search Results       View 100     First ( 1-3 or 2) Last       *Budget item Code HSNG01 Q     Field Value       *Budget item Code HSNG01 Q     Field Value       *Description Housing WParent FT & QT     Oft Campus                                                                                                    | Formula                        | Number 1                                                | *Processing Order | 5 Amount 1.00                                                                                                    |   |
| Formula Definition       Field Value       begins with v       Field Value       Field Value       begins with v       Field Value       Field Value       begins with v       Field Value       Field Value       Besic Lookup       Search Results       View 100       First () +3 or 3 () Last       Field Value       Description       Field Value       Description       Field Value                                                                                                    | *Budget Ite                    | m Code HSNG00 Q                                         | ТНТ               | Look Up Field Value                                                                                                   |   |
| FA_LOAD     Construction     Construction     Construction       Formula Number 6     *Processing Order 5     Field Value     Description       *Budget Item Code HSNG01     Construction     1     On Campus Housing       *Description Housing wiParent FT & QT     Off Campus     Off Campus                                                                                                    | Formula Definition             | 0                                                       | *Operation        | Field Value begins with V                                                                                             | H |
| Formula Number 6     *Processing Order     Field Value     Description       *Budget Item Code HSNG01     *       *Description     Housing w/Parent FT & QT                                                                                                    | FA_LOAD                        | Q                                                       | = Q               | Search Results                                                                                                    |   |
| Formula Definition "Field Name "Operation                                                                                                    | Formula<br>*Budget Ite<br>*Des | Number 6<br>m Code HSNG01 Q<br>cription Housing w/Paren | *Processing Order | View 100 First () 1-3 of 3 () Last<br>Field Value Description<br>1 On Campus Housing<br>2 With Parent<br>3 Off Campus |   |
| *Field Name *Operation                                                                                                    | Formula Definition             |                                                         |                   |                                                                                                    |   |
|                                                                                                    | *Field Name                    |                                                         | *Operation        |                                                                                                    |   |
|                                                                                                    | FA LOAD                        | 0                                                       | = 0               |                                                                                                    |   |

# Navigation

Financial Aid > Budgets > Maintain Term Budgets

Image: Maintain Term Budgets page for Aid Year 2025 contains HSNG budget category and correct Need Summary for SAI

|                                                                          | Student Budget Maintenance                          |
|--------------------------------------------------------------------------|-----------------------------------------------------|
| Student Budget Maintenance<br>Aid Year 2025 2024-2025 Financial Aid Year | ID<br>Institution Update Need Summary               |
| Student Budget Summary                                                   | Q             3 d3 v   > > >                        |
| *Career UGRD Undergraduate<br>*Term 2247 FALL 2024                       | Need Summary                                        |
| Award Period Academic Weeks of Instruction 12.0                          | Need Summary                                        |
| Budget Group                                                             | Federal and Institutional Summary                   |
| Effective Date 05/20/2024<br>Effective Sequence 1<br>User ID FAPBUDMV    | Award Period Academic                               |
| Budget Group SYSTEM Q System Mass Budget Budget Item                     | COA 27,438.00<br>SAI -1,500 Mo. 9<br>Need 27,438.00 |
| Category Item Code Description Equation                                  | Montgomery GI Bill/Americorps 0                     |
|                                                                          | Unmet Need (Fed) 5,471.00                           |
| HSNG Q, HSNG01 Q, Hsng3MoOff                                             | Unmet COA(Fed) 5,471.00                             |
|                                                                          | Federal Calc Information                            |
|                                                                          | Federal Rule Set CSS                                |

# Update Pell Payment setup page

Max EFC field removed from Pell Payment page for Aid Year 2025 and onward.

Set up SACR > Product Related > Financial Aid > Pell Grants> Pell Payment

### Images: Pell Payment set up page for Aid Year 2025 compared to Aid Year 2024

| Pell Institution Address                                                                                                    |                                                                                                    |
|----------------------------------------------------------------------------------------------------|----------------------------------------------------------------------------------------------------|
| Aid Year 2025 Academic Institution                                                                                                    |                                                                                                    |
| ell Payment Setup                                                                                                    | Find View All First 🚯 1 of 1 🛞 L                                                                                                    |
|                                                                                                    | Copy Pell Payment Option                                                                                                    |
| *Pell ID Reporting                                                                                                    | *TG Number                                                                                                    |
| Software Provider ID PEOPLESOFT                                                                                                    | Weeks in Program Acad Year 36                                                                                                    |
| Institution Type 2 years, less than 3 years                                                                                                    | OPE ID Number                                                                                                    |
| Academic Calendar Use standard quarters                                                                                                    | Maximum Pell Award 7395                                                                                                    |
| Payment Methodology Formula 1                                                                                                    | An State and An State and An State and An Andrews                                                                                                    |
| Financial Control Public v                                                                                                    | Max EFC label removed                                                                                                    |
| Low T & F Flag                                                                                                    | Disbursement Request Offset                                                                                                    |
| Hours/Credits in Acad Year 45                                                                                                    | SFA Common School ID                                                                                                    |
|                                                                                                    | COD Full Participant: 🗹                                                                                                    |
| Pell Just In Time Institution:                                                                                                    |                                                                                                    |
| Pell Just In Time Institution:                                                                                                    | Career - Program Detail                                                                                                    |
| Peil Just In Time Institution:                                                                                                    | Career - Program Detail                                                                                                    |
| Peil Just In Time Institution:                                                                                                    | Career - Program Detail<br>Find   View All First ④ 1 of 1 ④ La                                                                                                    |
| Peil Just In Time Institution:                                                                                                    | Career - Program Detail<br>Find   View All First ④ 1 of 1 ④ La<br>Copy Pell Payment Option                                                                                                    |
| Peri Just in Time Institution:                                                                                                    | Career - Program Detail Find   View All First ④ 1 of 1 ④ Le Copy Pell Payment Option *TG Number                                                                                                    |
| Pell Just In Time Institution:                                                                                                    | Career - Program Detail<br>Find   View All First () 1 of 1 () La<br>Copy Pell Payment Option<br>*TG Number<br>Weeks in Program Acad Year [36]                                                                                                    |
| Pell Just in Time Institution:                                                                                                    | Career - Program Detail  Find [ View All First () 1 of 1 () La  Copy Pell Payment Option  *TG Number  Weeks in Program Acad Year 36  OPE ID Number                                                                                                    |
| Pell Just In Time Institution:                                                                                                    | Career - Program Detail                                                                                                    |
| Pell Just In Time Institution:  Payment Setup Pell Institution Address Aid Year 2024 Academic Institution Payment Setup Pell ID Reporting  Pell ID Reporting  Poll ID Reporting  Academic Calendar Use standard quarters Payment Methodology Formula 1 | Career - Program Detail<br>Find   View All First (*) 1 of 1 (*) La<br>Copy Pell Payment Option<br>*TG Number<br>Weeks in Program Acad Year [36]<br>OPE ID Number<br>Maximum Pell Award [7395]<br>Max EFC [6656]                                           |
| Pell Just In Time Institution:                                                                                                    | Career - Program Detail<br>Find   View All First @ 1 of 1 @ La<br>Copy Pel Payment Option<br>*TG Number<br>Weeks in Program Acad Year 36<br>OPE ID Number<br>Maximum Pell Award 7395<br>Max EFC 6656                                                      |
| Pell Just In Time Institution:                                                                                                    | Career - Program Detail                                                                                                    |
| Pell Just In Time Institution:                                                                                                    | Career - Program Detail  Find   View All First @ 1 of 1 @ La  Copy Pell Payment Option *TG Number  Weeks in Program Acad Year 36  OPE ID Number Maximum Pell Award 7395 Max EFC 6656 Disbursement Request Offset SFA Common School ID                     |
| Pell Just In Time Institution:                                                                                                    | Career - Program Detail  Find   View All First I of 1 I La  Copy Pel Payment Option  'TG Humber  Veeks in Program Acad Year 36  OPE ID Humber Maximum Pell Award 7395 Max EFC 6666 Disbursement Request Offset SFA Common School ID COD Full Participant: |

# **Updates to Manage Pell Payment**

Page and field changes to accommodate Pell SAI, Max and Min Pell Indicators, and Enrollment Intensity.

## Navigation

Financial Aid > Pell Payment > Manage Pell Payment

Image: Pell SAI field displays on Org Detail tab under Pell Origination for Aid Year 2025

| 4            | Aid Year 2025 2024-202 | 5 Financial Aid Year |            | ID<br>Institution | *                                     |                      |
|--------------|------------------------|----------------------|------------|-------------------|---------------------------------------|----------------------|
|              | Pell Originatio        | on ID                | )          | Pell ID R         | Reporting                             |                      |
|              | Pell Info              | Orig Status          |            | Pell Trans        | ac Status Ready                       | 05/21/2024 4:50PI    |
|              | Update Pell Originat   | ion                  |            | Pell Origination  | on Status Accepted                    | × 05/21/2024 4:50P   |
|              |                        |                      |            | Pell MF           | RR Status                             | ~                    |
|              |                        |                      |            |                   | Personalize   Find   View All   💷   🏢 | First 🕚 1 of 1 🛞 Las |
| Org Detail   | Setup Info Other Infor | mation 💷             |            |                   |                                       |                      |
| Driginal SSN | Attended Pell ID       | Action Code          | Total Pell | Additional Pell   | ED Verification Status Code Pell      | SAI Citizen Ovr      |
|              |                        | Accepted             | \$7000.00  | N                 | N S                                   | 394                  |

Image: Max and Min Pell Indicator fields display on Other Information tab under Pell Origination for Aid Year 2025

| Pell Origination     Pell Disbursement     Pell Disb/Career       Aid Year     2025     2024-2025 Financial Aid Year | ID *                                                                                                    |                      |
|----------------------------------------------------------------------------------------------------|----------------------------------------------------------------------------------------------------|----------------------|
| Pell Origination ID<br>Pell Info Orig Status<br>Update Pell Origination                                              | Pell ID Reporting     05/21/202       Pell Transac Status     Ready     05/21/202       Pell Origination Status     Accepted     05/21/202       Pell MRR Status     ✓     ✓ | 4 4:50PM<br>4 4:50PM |
| Org Detail Setup Info Other Information (TTT)<br>Hours Credits Paid Hours Credits in Acad Yr Acad Calendar           | Personalize   Find   View All   🕮   🔜 First 🕟 1 of 1<br>Ed Flags Prev ISIR Transac Prev COA ATB Max Pell Indicator Min Pell Indi<br>Ed Flags ATB                             | ● Last<br>icator     |

Image: Enrollment Intensity Percent field displays on COD Info tab under Pell Disbursement for Aid Year 2025

| Aid Yea                                                      | r 2025 2024<br>Vell Originatio      | 4-2025 Financial Aid Ye       | ar                     | ID<br>Institution                      | 29                                        | *                |
|--------------------------------------------------------------|-------------------------------------|-------------------------------|------------------------|----------------------------------------|-------------------------------------------|------------------|
|                                                              |                                     |                               |                        | Demonstra   Find   Minur All           | 1 2 1 Einst (4) 4                         | 2 .5 2 (b) 1 ant |
| Disbursement De                                              | tail COD Ir                         | nfo 📖                         |                        | Personalize   Find   View All          | I EP I EN FIISL () 1-                     | S OF S W Last    |
| Di <u>s</u> bursement De<br>Item Type                        | tail COD Ir<br>Disbt ID             | COD Disbt Num                 | COD Disb Seq           | COD Disbt Amount                       | Enrollment<br>Intensity Percent           | Sors & Last      |
| Disbursement De<br>Item Type<br>911000000000                 | tail COD Ir<br>Disbt ID<br>01       | fo FFFF<br>COD Disbt Num<br>1 | COD Disb Seq           | COD Disbt Amount<br>2333.00            | Enroliment<br>Intensity Percent<br>0      | GEPL Detail      |
| Disbursement De<br>Item Type<br>911000000000<br>911000000000 | tail COD Ir<br>Disbt ID<br>01<br>02 | COD Disbt Num                 | COD Disb Seq<br>1<br>1 | COD Disbt Amount<br>2333.00<br>2334.00 | Enrollment<br>Intensity Percent<br>0<br>0 | GEPL Detail      |

# Updates to View COD Data

New fields added for IASG and CFH Indicators as well as Enrollment Intensity.

## Navigation

Financial Aid > File Management> COD Full Participant > View COD Data

Image: IASG Eligible and CFH Eligible fields display on COD Award tab of View COD Data for Aid Year 2025

| COD Document COD Scho                              | ol Information COD Stu                                                                                                    | lent COD Award | COD Disbursement  |                                                                                                    |             |          |              |
|----------------------------------------------------|----------------------------------------------------------------------------------------------------|----------------|-------------------|----------------------------------------------------------------------------------------------------|-------------|----------|--------------|
|                                                    | Document ID<br>ID                                                                                                    |                | -                 | Reporting School ID<br>Attended School ID                                                                                                    |             |          |              |
| Award Block                                        |                                                                                                    |                |                   |                                                                                                    | Q I II II I | of 1 🗸 🕨 | ▶   View All |
| Pell Information                                   | Award Name Pell<br>Award Year 2025<br>Award Number 1<br>Award Amount 7395.00                                                                                                    | Resp           | oonse Information | CPS Transaction Number<br>Note Message<br>Response Code                                                                                                    | 01          | I        |              |
|                                                    | Attendance Cost 27438.00                                                                                                    |                |                   | Negative Pending Amount<br>FSA Code<br>CPS Verification Indicator                                                                                                    |             |          |              |
| Verifica<br>Secc<br>Year-<br>Tot<br>Lifetim<br>Add | tion Status Code<br>Enrollment Date 2024-09-<br>ondary EFC Code<br>To-Date Disb Amt<br>I Eligibility Used<br>e Eligibility Used<br>Scheduled Grant<br>Itional Eligibility false | 23             |                   | Highest CPS Transaction<br>Academic Calendar Code<br>Payment Methodology<br>Weeks Used to Calc<br>Weeks Program Acad Year<br>Hours Award Year<br>IASGEligible<br>CFHEligible |             |          |              |

Image: Enrollment Intensity field displays on COD Disbursement tab of View COD Data page for Aid Year 2025

| COD Document                                         | COD <u>S</u> chool Infor                                                                                                    | mation    | COD Student | COD <u>A</u> ward | COD Disbursement                                                                                    |                                                                                                    |
|------------------------------------------------------|----------------------------------------------------------------------------------------------------|-----------|-------------|-------------------|----------------------------------------------------------------------------------------------------|----------------------------------------------------------------------------------------------------|
|                                                      | Document ID                                                                                                    |           |             |                   | Report                                                                                              | ting School ID<br>ded School ID                                                                                                    |
| Award Information                                    |                                                                                                    |           |             |                   | Q    4                                                                                              | ◀ 1 of 1 ∨ ▷ ▷ I View All                                                                                                    |
|                                                      | Award Name<br>Award Number                                                                                                    | Pell<br>1 |             |                   |                                                                                                    | Award Year 2025                                                                                                    |
| Disbursement Inf                                     | ormation                                                                                                    |           |             |                   | Q    4                                                                                              | ◀ 1 of 1 ∨ ▶ ▶   View All                                                                                                    |
| Disb<br>Dist<br>Disbur<br>Prev<br>Payment<br>Payment | ursement Number<br>nursement Amount<br>Disbursement Date<br>ursement Release<br>sement Sequence<br>rious Disb Seq Nbr<br>Note Message<br>: Period Start Date<br>at Period End Date |           |             |                   | En<br>Pro<br>Disbursemen<br>Disbursement F<br>Disbursement<br>Disbursemen<br>Enrollmer<br>Enrollmer | rollment Status<br>gram CIP Code<br>CIP Code Year<br>t Disbursement<br>nt Fee Amount<br>Rebate Amount<br>ent Net Amount<br>tt Confirmation<br>tt School Code<br>Iment Intensity |
| Published<br>Published P<br>Published F              | Pgm Length Years<br>gm Length Months<br>Pgm Length Weeks                                                                                                    |           |             |                   | Weeks Programs A<br>Spe<br>Program Cre                                                              | cademic Year<br>cial Programs<br>edential Level                                                                                                    |
| Incarcerated                                         | Student Indicator                                                                                                    |           |             |                   | Response Informat                                                                                   | Response Code<br>ion                                                                                                    |

# New DLSAS Import 2024-2025 page

A new page has been delivered for importing Direct Loan School Account Summary COD files, such as the DSDF and DSLF Message Classes.

# Navigation

Financial Aid > Loans> DL School Account Summary > DLSAS Import 2024-2025

Image: New DLSAS Import 2024-2025 page

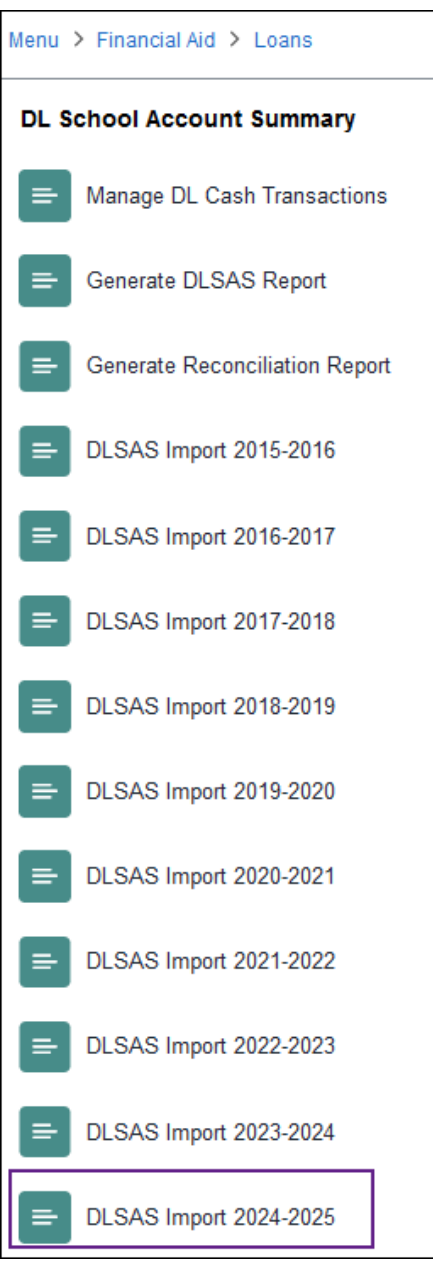

# 2024-2025 Aid Year Updates for Direct Loan and PELL Processing

The COD 5.0b schema is now in production for 2024-2025 Pell and Direct Loans processing (includes origination, disbursement, generating COD files, and loading COD response files).

The 5.0b schema will populate automatically when Aid Year 2025 is selected on the run control page. However, there is a known issue with delivered schema, and we are in the process of testing a bug patch to fix the issue.

### **Navigation**

Financial Aid > File Management> COD Full Participant > Generate Pell Data

#### Image: Generate Pell Data file for 2024-2025

| Bur Cantral ID 1944 OFFERATE RELL OUT OF   |                 |                 |                           |         |               |
|--------------------------------------------|-----------------|-----------------|---------------------------|---------|---------------|
| Run Control ID WAGENERATE_PELL_OUT_SC      | Report Manager  | Process Monitor | Run                       |         |               |
| election Criteria                          |                 |                 | Find                      | First 🕚 | 1 of 1 🛞 Last |
| *Academic Institution WA                   |                 |                 | Pell Origination Outbou   | nd      | + -           |
| *Aid Year 2025                             |                 |                 | Pell Disbursement Out     | bound   |               |
| *SFA Common School ID                      |                 |                 | Send Disb if Verification | n 'W'   |               |
| Schema Version Version 5.0b                | ~]              |                 | Validate Only             |         |               |
| *File Path and Name /CSTRANSFER/WA /Pell20 | 25/CRAA25IN.001 |                 |                           |         |               |

#### Navigation

Financial Aid > File Management> COD Full Participant > Generate Direct Loan Data

#### Image: Generate Direct Loan Data file for 2024-2025

| Direct Loan Outbound                          |                                    |
|-----------------------------------------------|------------------------------------|
| Run Control ID WAGENERATE_DL_OUT_SC           | Report Manager Process Monitor Run |
| Selection Criteria                            | Find First 🚯 1 of 1 🚯 Last         |
| *Academic Institution WA                      | ✓ Originations                     |
| *Aid Year 2025 Q 2024-2025                    | Origination Changes                |
| *Academic Career UGRD Q Undergrad             | Disbursements                      |
| *Attended School Routing ID                   | Validate Only                      |
| *Schema Version Version 5.0b v                |                                    |
| *File Path and Name /CSTRANSFER/WA /DirectLoa | ans2025/CRDL25IN.001               |

# **Known Issues**

The following are details on bugs with the delivered functionality that have not yet been resolved by Oracle.

# When running Generate Direct Loan Data for Aid Year 2025, the loan file that is produced has the incorrect namespace

For the 2024-2025 COD processing, the namespace 2021 should be 2023 as shown below: <xsd:schema targetNamespace="http://www.ed.gov/FSA/COD/2023/v5.0b" xmlns:xsd="http://www.w3.org/2001/XMLSchema" xmlns:xsi="http://www.w3.org/2001/XMLSchema-instance" xmlns:cod="http://www.ed.gov/FSA/COD/2023/v5.0b" elementFormDefault="qualified">

However, the file that is generated in PS still shows 2021.

Oracle has logged it as a bug and provided a patch.

# Bug 36594096 2024-2025 namespace is incorrect after applying patch 35950393- 2024-2025 aid year COD update (Doc ID 3021793.1)

As part of the 2024-2025 COD update, the namespace was updated as part of the 5.0b schema update. The initial 2024-2025 COD PRP updates did not include the correct update to the namespace, specifically updating the aid year reference from 2021 to 2023.

We are in the process of testing the patch. The tentative date the patch will be applied in the production environment is June 21, 2024. If all does not go as planned with testing and the production release date is pushed back, we'll provide a workaround.

# When running Generate Pell Data for Aid Year 2025, the enrollment intensity is not accurate for Less Than Full Time Students

When generating COD Pell outbound file to report disbursement of Pell, the process is populating the enrollment intensity at 100 for students who have an enrollment intensity value <1

Oracle has logged it as a bug:

# Bug 36622653 COD PELL outbound disbursement file enrollment intensity incorrect if less than full time

# Student Self Service SAI Amount Doubled in Estimated Need on Financial Aid Summary page for 2024-2025 Aid Year

SAI is doubled on the Estimated Need page in Student Self Service for the 2024-2025 Aid Year.

The logic on the page then reduces that doubled amount from the student's Cost of Attendance, artificially inflating the student's Estimated Need amount (if they have a negative SAI) or artificially deflating the student's Estimated Need amount (if they have a positive SAI). This does not occur on staff-facing pages.

As of May 2024, Oracle has determined by way of Bug 36488556 and Doc ID 3015196.1 that a fix is scheduled for Image 33.

# Navigation

Financial Aid > Awards > Award Processing > Assign Awards to a Student > Need Summary tab

#### Image: Accurate -1500 SAI and Federal Need on the Assign Awards to a Student page

| Student Aid Package Need Summary  | Term Summary |                                                                                |                                                   |                              |           |          |
|-----------------------------------|--------------|--------------------------------------------------------------------------------|---------------------------------------------------|------------------------------|-----------|----------|
| Aid Year 2025 2024-2025 Financial | Aid Year     |                                                                                |                                                   | ID<br>Institution            |           | v (*)    |
| Need Summary by Award Period      |              | Accurate reflection of the<br>Estimated Need from the<br>page in Assign Awards | negative SAI and<br>Need Summary<br>to a Student. | Q                            |           | 1 of 2 v |
| Award Period                      | Academic     | 5                                                                              |                                                   | SAI Status                   | Official  |          |
| Federal Year COA                  | 27,438.00    | Institutional Year COA                                                         | 27,438.00                                         | Pell Year COA                | 27,438.00 |          |
| SAI                               | -1,500       | Institutional EFC                                                              | 0                                                 | Alternate Pell COA           | 4,920.00  |          |
| Federal Need                      | 27,438.00    | Institutional Need                                                             | 27,438.00                                         | Less than Half Time Pell COA | 25,488.00 |          |
| Educational Resources             | 0            | Educational Resources                                                          | 0                                                 |                              |           |          |
| Federal Need Based Aid            | 17,895.00    | Insitutional Need Based Aid                                                    | 0.00                                              |                              |           |          |
| Special Need/Cost Aid (FED)       | 0.00         | Special Need/Cost Aid (Inst)                                                   | 0.00                                              |                              |           |          |
| Total Federal Aid                 | 17,895.00    | Total Institutional Aid                                                        | 0.00                                              |                              |           |          |
| Federal Unmet Need                | 9,543.00     | Institutional Unmet Need                                                       | 27,438.00                                         |                              |           |          |
| Federal Unmet COA                 | 9,543.00     | Unmet COA (INSTL)                                                              | 27,438.00                                         |                              |           |          |

ctcLink Student Homepage > Financial Aid tile > Financial Aid Summary link

# Image: Inaccurate -1500 SAI and Estimated Need on Financial Aid Summary in Student Self Service

|                                                                                   |                                      | Financial Aid                         |
|-----------------------------------------------------------------------------------|--------------------------------------|---------------------------------------|
| Financial Aid Summary                                                             |                                      |                                       |
| 2024-2025 Financial Aid Year                                                      |                                      |                                       |
| The information below is a calculation of                                         | your estimated need.                 |                                       |
| Estimated Financial Aid Budget                                                    | 27,438.00                            |                                       |
| Student Aid Index                                                                 | 3,000.00                             | Negative SAI doubled                  |
| Estimated Need                                                                    | 30,438.00                            | incorrectly, causing the              |
| Total Aid                                                                         | 17,895.00 -                          | artificially inflate.                 |
| Remaining Need                                                                    | 12,543.00                            |                                       |
| Currency used is US Dollar                                                        |                                      |                                       |
| This is your financial aid eligibility based<br>estimated need for this aid year. | on your estimated financial aid (bud | iget) costs, family contribution, and |
| Return                                                                            |                                      |                                       |

# Navigation

Financial Aid > Awards > Award Processing > Assign Awards to a Student > Need Summary tab

## Image: Correct 5216 SAI and Federal Need on the Assign Awards to a Student page

| Aid Year 2025 2024-2025 Financial Aid Year |                      | Accurate reflection of t<br>Estimated Need from<br>page in Assign Awa | Accurate reflection of the negative SAI and<br>Estimated Need from the Need Summary<br>page in Assign Awards to a Student. |           | ₩ Ø Ø                        |           |  |
|--------------------------------------------|----------------------|-----------------------------------------------------------------------|----------------------------------------------------------------------------------------------------|-----------|------------------------------|-----------|--|
|                                            | Award Period         | Academic                                                              |                                                                                                    |           | SAI Status                   | Official  |  |
|                                            | Federal Year COA     | 27,438.00                                                             | Institutional Year COA                                                                                                    | 27,438.00 | Pell Year COA                | 27,438.00 |  |
|                                            | SAI                  | 5,216                                                                 | Institutional EFC                                                                                                    | 0         | Alternate Pell COA           | 4,920.00  |  |
|                                            | Federal Need         | 22,222.00                                                             | Institutional Need                                                                                                    | 27,438.00 | Less than Half Time Pell COA | 25,488.00 |  |
| E                                          | lucational Resources | 0                                                                     | Educational Resources                                                                                                    | 0         |                              |           |  |
| Fed                                        | eral Need Based Aid  | 0.00                                                                  | Insitutional Need Based Aid                                                                                                | 0.00      |                              |           |  |
| Specia                                     | Need/Cost Aid (FED)  | 0.00                                                                  | Special Need/Cost Aid (Inst)                                                                                               | 0.00      |                              |           |  |
|                                            | Total Federal Aid    | 0.00                                                                  | Total Institutional Aid                                                                                                    | 0.00      |                              |           |  |
|                                            | Federal Unmet Need   | 22,222.00                                                             | Institutional Unmet Need                                                                                                   | 27,438.00 |                              |           |  |
|                                            | Federal Unmet COA    | 27,438.00                                                             | Unmet COA (INSTL)                                                                                                    | 27,438.00 |                              |           |  |
| ave Return to                              | Search Notify        |                                                                       |                                                                                                    |           |                              |           |  |

ctcLink Student Homepage > Financial Aid tile > Financial Aid Summary link

# Image: Inaccurate 5216 SAI and Estimated Need on Financial Aid Summary in Student Self Service

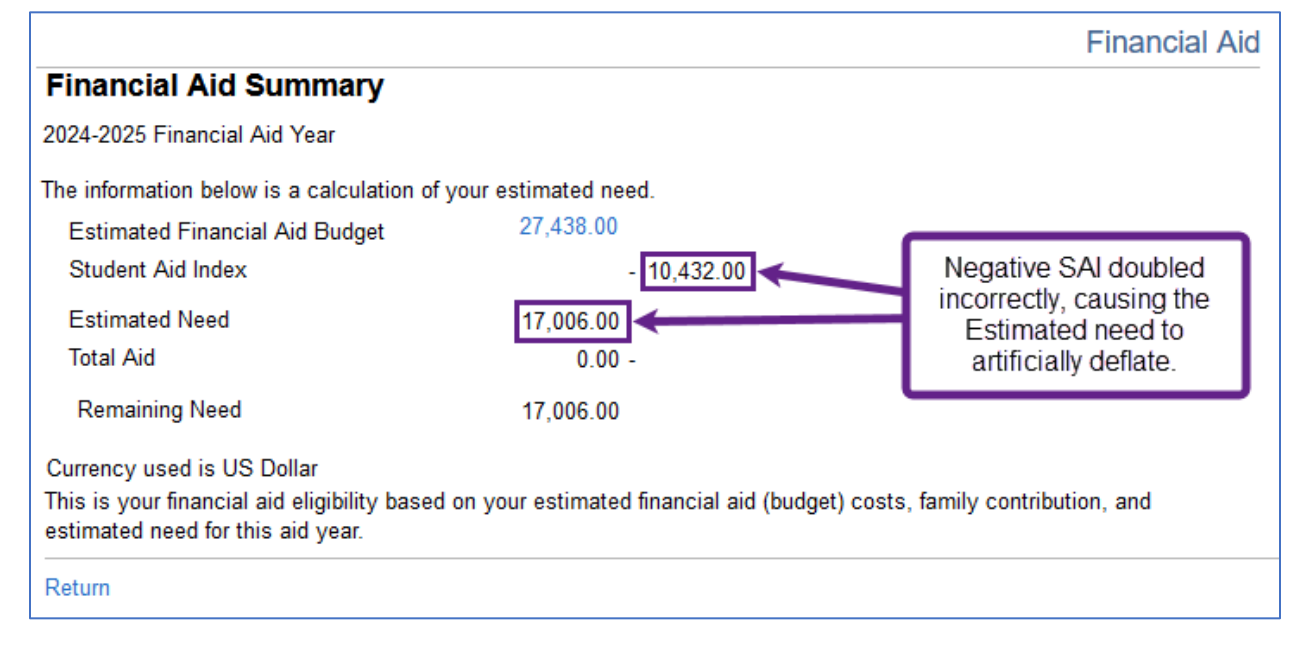

# **Issues with Mass EFC Calculation Batch Process**

Using the Mass EFC Calculation batch process produces the same issues as using the Calc SAI button. However, if there are students with Reject Reasons (accurate or not), error messages do not return in the Message Log for the Mass EFC Calculation process. The SAI will still update to an Official 0 SAI value. The Dependency Status is removed, and values on the SAI and Flags tab are set to 0.

## **Navigation**

Financial Aid > File Management > ISIR Import > 2024-2025 Suspense Management

Image: SAI value from ISIR on the 2024-2025 Suspense Management page - Example -

#### 1500 SAI

| ISIR Suspense Management 24           | 4/25                     |                  |                       |                         |              |
|---------------------------------------|--------------------------|------------------|-----------------------|-------------------------|--------------|
| EC Queue Instance/Seq Nur             | n 122 37                 | Transaction Rece | ipt Date 02/10/2024   | Load Status             | Loaded       |
| ISIR Manual Load Parameters           |                          |                  |                       |                         |              |
|                                       | L D Lock                 | O Add ISIR OI    | Recycle 💿 Skij        | p/Done                  |              |
| *Institution Q<br>Process Dt (Effdt)  | 03/23/2024               | School Code      | Q.                    |                         | Process ISIR |
| Student Information                   |                          |                  |                       |                         |              |
| Last Name                             |                          |                  | First Name            |                         | MI           |
| SAR ID                                |                          |                  | SSN                   | Da                      | ate of Birth |
| Dependency Status                     | I Independent            |                  | Student Aid Index     | -1500                   |              |
| Federal PELL Eligibility              | Yes                      |                  | Student's Admit Lvl   | 5 - Accepted/Continuing |              |
| ED Verification Status                | Not Required             | Verific          | ation Select/Tracking | Ν                       |              |
| ISIR Load Information<br>Search Match | FPS Generated Informatio | in ISIR Reject R | easons                |                         |              |

Image: SAI value from ISIR on the 2024-2025 Suspense Management page – Example 31183 SAI

| EC Queue Instance/Seq Nu                                                                                            | m 128                         | 44     | Transaction R      | eceipt Date 0                                   | 3/13/2024                                                 | Load                         | Status Lo | paded          |  |
|----------------------------------------------------------------------------------------------------|-------------------------------|--------|--------------------|-------------------------------------------------|-----------------------------------------------------------|------------------------------|-----------|----------------|--|
| R Manual Load Parameters                                                                                            |                               |        |                    |                                                 |                                                           |                              |           |                |  |
|                                                                                                    | Lock                          | 0      | Add ISIR           | ○ Recycle                                       | 🖲 Skip                                                    | o/Done                       |           |                |  |
| *Institution Q                                                                                                    |                               |        | School Code        | Q                                               | ]                                                         |                              |           |                |  |
| Dracasa Dt (Effdt)                                                                                                  | 00/00/000                     | Altern | ato Effoctivo Dato |                                                 |                                                           |                              | Des       |                |  |
| Process Dr (Eliur)                                                                                                  | 03/26/2024                    | Altern |                    |                                                 |                                                           |                              | Pro       | Cess ISIR      |  |
| Ident Information                                                                                                   | 03/26/2024                    | Altern |                    |                                                 |                                                           |                              | Pro       | cess ISIR      |  |
| Ident Information                                                                                                   | 03/26/2024                    |        | ale Ellective Date | F                                               | irst Name                                                 |                              |           | MI             |  |
| Ident Information<br>Last Name<br>SAR ID                                                                            | 03/20/2024                    |        | are Ellective Date | F                                               | irst Name<br>SSN                                          |                              | Date o    | MI<br>of Birth |  |
| Ident Information<br>Last Name<br>SAR ID<br>Dependency Status                                                       | I Independent                 |        | are Ellective Date | F                                               | First Name<br>SSN<br>Aid Index                            | 31183                        | Date o    | MI<br>of Birth |  |
| Ident Information<br>Last Name<br>SAR ID<br>Dependency Status<br>Federal PELL Eligibility                           | I Independent                 |        |                    | F<br>Student<br>Student's J                     | First Name<br>SSN<br>Aid Index<br>Admit LvI               | 31183<br>5 - Accepted/C      | Date of   | MI<br>of Birth |  |
| Ident Information<br>Last Name<br>SAR ID<br>Dependency Status<br>Federal PELL Eligibility<br>ED Verification Status | I Independent<br>Not Required |        | Ve                 | F<br>Student<br>Student's /<br>rification Selec | First Name<br>SSN<br>Aid Index<br>Admit LvI<br>t/Tracking | 31183<br>5 - Accepted/C<br>N | Date o    | MI<br>of Birth |  |

# Navigation

Financial Aid > Federal Application Data > Correct ISIR Records

#### SAI and Flags Q | | | | 1 of 1 🗸 🕨 alc SA \*Effective Date 05/22/2024 Correction Status Changes are all made on the current Transaction Num Correct ISIR Records row and FPS Inaccurate SAI Status Official Information is all set to 0. Official SAI of 0 SAL 0 Dependency Dependency value Expand All Collapse All Need Summary IM ΕM removed FPS Information SAI 0 SAI Change Flag Provisional SAI 0 SAI Formula removed SAI Formula Blank SAI Computation Type Blank Max Pell Indicator Min Pell Indicator Student Total FWS Earnings 0 Student Sps Total FWS Earnings 0 Parent Total FWS Earnings Oth Parent Total FWS Earnings 0 0 Parent Allowances Against Inc 0 Parent Payroll Tax Allowance 0 Parent Inc Protect Allow (IPA) 0 Parent Employ Exp Allow (PEEA) 0 Parent Available Income (PAI) 0 Parent Avail Adj Income (PAAI) 0 Parent Contribution (PC) 0 Student Payroll Tax Allowance 0 Stdnt Inc Protect Allow (IPA) 0 Stdnt Allow for Negative PAAI 0 Stndt Employ Exp Allow (SEEA) 0 Student Allowances Against Inc 0 Student Available Inc (StAI) 0 Student Contribution Income 0 Student Adj Aval Income (SAAI) 0 Total Student Contrib SAAI 0 Parent Discretionary Net Worth 0 Parent Net Worth 0 Parent Asset Protection Allow 0 Parent Contribution from Asset 0 Student Net Worth 0 Student Asset Protection Allow 0 Student Contrib Assets (SCA) 0 Assumed Student Family Size Assumed Parent Family Size Students Total Income 0 FISAP Total Income Parent Total Income 0 0 Total Student Contribution 0 Match Flags FPS Pushed ISIR Flag Trans not sent to school Reject Status Change Flag No Change to Reject Status Verification Tracking Flag Blank Student Selected for Verif N Verification Select Chng Flag NSLDS Transaction Nbr 01 High School Flag Blank High School Code 53FP00000001 DHS Secondary Match Status DHS Primary Match Status Blank NSLDS Match Status Eligible for Title IV Aid DHS Case Number Student SSA Match Flag Full match Student SSA Citizenship Flag U.S. Citizen Student Spouse SSA Match Flag Not sent Parent SSA Match Flag Blank Par Sps SSA Match Flag Results Blank VA Match Flag Results Match not Performed Drug Abuse Hold Indication Not On Hold Pell Grant Eligibility Yes Stdnt Last Name/SSN Chg Flag No Change Reprocessed Reason Code FPS C Flag No Flag Set FPS C Change Flag No Change to FPS C flag Use User Provided Data Only

# Image: Key data points set to 0 or removed, and SAI Status inaccurately set to an "Official" 0 on Correct ISIR Records page – True for both Examples

# SAIs Evaluated by the Calc SAI button or Mass EFC Calculation Logic are Adjusted without Override Values

Some SAIs are modified by the new Calc SAI / Mass EFC Calculation logic, even when there are no Override values entered. Oracle has not yet provided an update for this functionality that can be used with confidence.

## **Navigations Impacted**

- Financial Aid > Federal Application Data > Correct ISIR Records
- Financial Aid > File Management > Mass EFC Calculation
- Financial Aid > File Management > ISIR Import > 2024-2025 Suspense Management\*
- Financial Aid > File Management > ISIR Import > Process ISIRs\*

\*Pages impacted if the Call Mass EFC logic is selected in the college's ISIR Data Load Parameters configuration.

One of the pages with an issue is Correct ISIR Records due to PS SAI calculation not being accurate in some cases. We strongly discourage relying on the SAI calculation derived from the PS SAI calculation processes since the underlying logic still has many reported bugs awaiting resolution from Oracle.

PS calculates SAI during the following processes:

- Loading ISIRs into the Correct ISIR Records page
- Running Mass EFC Calc
- Selecting Calc SAI button

The SAI straight from the ISIR file can be found on the 2024-2025 ISIR Suspense Management page.

# ISIR Records with Blank SAI are Loading to ISIR Correction Page with SAI of Zero

When <u>Dept of Ed sends an ISIR with a blank SAI</u>, if the ISIR is an Official or Provisional status, it can get loaded into the system with an Official SAI value of zero.

Oracle has logged it as a bug:

Bug 36433624 ISIR records with blank SAI loading to ISIR correction page with SAI of zero

Image: 2024-2025 Suspense Management page shows a student with a blank SAI with

#### **Provisional status**

| 20 00                                                       | eue Instance/Seq Num                                                                                  | 126                            | 3           | Transaction F         | Receipt Date                                           | 02/23/2024                                                           | Load Status        | Loaded              |   |
|-------------------------------------------------------------|----------------------------------------------------------------------------------------------------|--------------------------------|-------------|-----------------------|--------------------------------------------------------|----------------------------------------------------------------------|--------------------|---------------------|---|
| R Manual Load                                               | I Parameters                                                                                          |                                |             |                       |                                                        |                                                                      |                    |                     |   |
| I                                                           | D Q                                                                                                   | □ ID Lock                      |             | ⊖ Add ISIR            | ◯ Recycle                                              | ● Skip/Do                                                            | ne                 |                     |   |
| *Institut                                                   | tion                                                                                                  |                                |             | School Code           |                                                        | L.                                                                   |                    |                     |   |
|                                                             | Process Dt (Effdt) 03                                                                                 | /25/2024                       | Alt         | ernate Effective Date | •                                                      |                                                                      |                    | Process ISIR        | _ |
|                                                             |                                                                                                    |                                |             |                       |                                                        |                                                                      |                    |                     |   |
| udent Informati                                             | ion                                                                                                   |                                |             |                       |                                                        |                                                                      |                    |                     |   |
| udent Informati                                             | ion<br>Last Name                                                                                      |                                |             |                       |                                                        | First Name                                                           |                    | м                   |   |
| udent Informati                                             | ion<br>Last Name<br>SAR ID                                                                            |                                |             |                       |                                                        | First Name<br>SSN                                                    |                    | MI<br>Date of Birth |   |
| udent Informati                                             | ion<br>Last Name<br>SAR ID<br>Dependency Status                                                       | Independent                    |             |                       | Studer                                                 | First Name<br>SSN<br>nt Aid Index                                    |                    | MI<br>Date of Birth |   |
| udent Informati<br>Fed                                      | Last Name<br>SAR ID<br>Dependency Status I<br>eral PELL Eligibility                                   | Independent                    |             |                       | Studer<br>Student's                                    | First Name<br>SSN<br>nt Aid Index<br>s Admit Lv1 5                   | Accepted/Continuir | MI<br>Date of Birth |   |
| udent Informati<br>Fed                                      | Last Name<br>SAR ID<br>Dependency Status<br>eral PELL Eligibility<br>O Verification Status            | Independent                    |             | 1010 Dai              | Studer<br>Student's                                    | First Name<br>SSN<br>nt Aid Index<br>s Admit LvI 5<br>sct/Tracking N | Accepted/Continuir | MI<br>Date of Birth |   |
| udent Informati<br>Fed<br>ISIR Load Informa<br>Search Match | Last Name<br>SAR ID<br>Dependency Status I<br>eral PELL Eligibility<br>D Verification Status<br>ation | Independent<br>FPS Generated I | Information | Ve<br>ISIR Reje       | Studer<br>Student's<br>erification Sele<br>ect Reasons | First Name<br>SSN<br>nt Aid Index<br>a Admit LvI 5<br>ect/Tracking N | Accepted/Continuir | MI<br>Date of Birth |   |

# Image: ISIR loaded on Correct ISIR Records page shows SAI value of zero and Official status

|                       |                   |                |                    |             |              |                            |               | New Window                            | Help | Perso                    |
|-----------------------|-------------------|----------------|--------------------|-------------|--------------|----------------------------|---------------|---------------------------------------|------|--------------------------|
| Student Information   | Spouse Infor      | rmation        | Parent Information | Parent Spou | se / Partner | <u>T</u> ransaction Detail | SAI and Flags |                                       |      |                          |
| Name<br>Aid Year 2025 | 2024-2025 Finan   | ncial Aid Year |                    |             | Emplid       |                            |               | 0                                     | 1    | <b>•</b>                 |
|                       |                   |                |                    |             |              |                            |               |                                       |      | +                        |
| Student Information   | 1                 |                |                    |             |              |                            | Q             | I I I I I I I I I I I I I I I I I I I |      | $\left\  \cdot \right\ $ |
|                       | *Effective Date   | 05/23/2024     |                    |             |              |                            |               | Calc SAI                              |      |                          |
| C                     | Correction Status |                |                    | ~           |              |                            |               |                                       |      |                          |
|                       | Transaction Num   | 1              |                    |             |              |                            |               |                                       |      |                          |
|                       | SAI Status        | Official       | 7                  |             |              |                            |               |                                       |      |                          |
|                       | SAI               | 0              |                    |             |              |                            |               |                                       |      |                          |
| l                     | Dependency        | Independer     | nt                 |             |              |                            |               |                                       |      |                          |
| Expand All            | Collapse All      |                |                    |             | Ν            | eed Summary                | IM            |                                       | FM   |                          |

# Calc SAI Button Can Trigger Artificial "Official" 0 SAI and Inaccurate Reject Reason Error Messages

Independent students often receive a "Rejects returned by the SAI Calculator" error message after using the Calc SAI button. The Transaction Detail tab displays Reject Reasons that do not accurately reflect the issues with the student's data that needs to be modified/corrected. The SAI is then inaccurately updated to 0 and the SAI Status is set to "Official", significantly increasing the risk of inaccurate awarding. Similar error messages can occur for Dependent students, as well.

#### Navigations with Calc SAI Button

- Financial Aid > Federal Application Data > Correct ISIR Records
- Financial Aid > Federal Application Data > Simulate FM

## Navigation

Financial Aid > Federal Application Data > Correct ISIR Records > SAI and Flags tab

#### Image: An independent student "Rejects returned by the SAI Calculator" error message

| SAI and Flags                  |          |                                        |                                                        | Q    4         | < 1 of 1 ∨ ▶ ▶ |
|--------------------------------|----------|----------------------------------------|--------------------------------------------------------|----------------|----------------|
|                                |          |                                        |                                                        |                |                |
| *Effective Date                | 05/23/2  | 2024                                   |                                                        | Cal            | c SAI          |
| Correction Status              |          | ~                                      |                                                        |                |                |
| Transaction Num                |          | 1                                      |                                                        |                |                |
| SAI Status                     | Official |                                        |                                                        |                |                |
| SAI                            |          | 0                                      |                                                        |                |                |
| Dependency                     |          |                                        |                                                        |                |                |
| Expand All Collapse All        |          |                                        | Need Summary                                           | IM             | FM             |
| FPS Information                |          |                                        |                                                        |                |                |
| SAI                            |          |                                        |                                                        |                |                |
| Provisional SAI                |          | Rejects returned by the SAI Calculator | . (14400,2331)                                         |                |                |
| SAI Computation Type           | Blank    | Rejects returned by the SAI Calculator | Review the Transaction Detail, correct the data, and r | ecalculate the |                |
| Max Pell Indicator             |          | SAI.                                   |                                                        |                |                |
| Student Total FWS Earnings     |          |                                        | OK                                                     |                | 0              |
| Parent Total FWS Earnings      |          |                                        |                                                        |                | 0              |
| Parent Allowances Against Inc  |          | 0                                      | Parent Payroll Tax Allowance                           |                | 0              |
| Parent Inc Protect Allow (IPA) |          | 0                                      | Parent Employ Exp Allow (PEEA)                         |                | 0              |

# Navigation

Financial Aid > Federal Application Data > Correct ISIR Records > Transaction Detail tab

Image: The student's Transaction Detail tab inaccurately populates reject reason codes tied

#### to a dependent student

| ct Reason Descripti | on       |                                                                                                    |
|---------------------|----------|----------------------------------------------------------------------------------------------------|
| Reject Reason       | Edit Nbr | Description                                                                                                    |
| 1 34                | 2011     | Any of the following Parent fields are blank: - Last Name - Date of Birth - Street Address - City - State Mailing Address - Zip Code -<br>Country - State of Legal Residence - Legal Residence Date - Number in College                                                                                                    |
| 2 34                | 2012     | All of the following Parent fields are blank: - Parent Received EITC - Received federal housing assistance - Received Free/Reduced Price<br>Lunch - Received Medicaid - Received refundable credit for 36B health plan - Received SNAP - Received Supplemental Security Income<br>- Received TANF - Received WIC - Federal Benefits: None of the above |
| 3 34                | 2026     | Foreign Income Exempt from Federal Taxation is blank.                                                                                                    |
| 4 36                | 2031     | Consent to Retrieve and Disclose FTI is "2" Not Granted OR blank.                                                                                                    |
| 5 38                | 2033     | Signature is blank and Transaction Source is ¿1¿ Electronic Data Exchange, ¿2¿ Online FAFSA, OR ¿3¿ FAFSA Partner Portal.                                                                                                    |
| 6 NR                | 1001     | Set Dependency Model to "Dependent".                                                                                                    |
| 7 NR                | 1005     | Data exists for the Student Spouse AND Dependency Model is ¿D¿ Dependent. Remove all student Spouse data.                                                                                                    |

Until this is resolved by Oracle, it is recommended for colleges to review the ISIR in the FAFSA Partner Portal to confirm the reject codes associated with the ISIR transaction.

# Reject reasons/descriptions may be missing from the ISIR Reject Reasons link on 2024-2025 Suspense Management

For students with a rejected ISIR, the reject reasons/descriptions may be missing from the ISIR Reject Reasons link on 2024-2025 Suspense Management

### **Navigation**

Financial Aid > File Management > ISIR Import > 2024-2025 Suspense Management

#### Image: Student with three reject codes in the rejected ISIR transaction

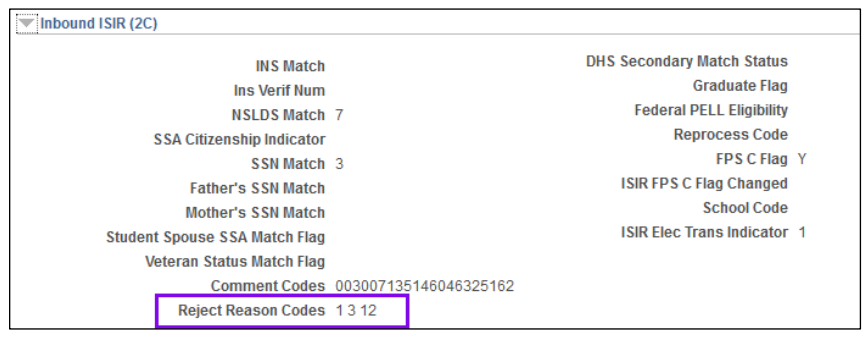

Images: ISIR Reject Reasons link on 2024-2025 ISIR Suspense Management page does

#### not display the reject codes

| SIR Suspense Management 2             | 4/25                                          |                                     |                |                    |   |      |
|---------------------------------------|-----------------------------------------------|-------------------------------------|----------------|--------------------|---|------|
| EC Queue Instance/Seq Nu              | Im                                            | Transaction Receipt Date 04/08/2024 | Loa            | d Status Suspended | ł |      |
| SIR Manual Load Parameters            |                                               |                                     |                |                    |   |      |
| ID O                                  | Q DLock                                       | ⊖Add ISIR                           | iip/Done       |                    |   |      |
| *Institution WA220 Q                  |                                               | School Code 003796 Q                |                |                    |   |      |
| Process Dt (Effdt)                    | 04/08/2024 AI                                 | ternate Effective Date              |                | Process ISIF       | र |      |
| tudent Information                    |                                               |                                     |                |                    |   |      |
| Last Name                             |                                               | First Name                          |                | MI                 |   |      |
| SAR ID                                | 01                                            | SSN                                 |                | Date of Birth      |   |      |
| Dependency Status                     | Z Provisional Independent                     | Student Aid Index                   |                |                    |   |      |
| ED Varification Status                |                                               | Student's Admit Lvi                 | 0 - Student No | ot Found           |   |      |
| ISIR Load Information<br>Search Match | FPS Generated Information<br>Corrected Fields | ISIR Reject Reasons                 | N              |                    |   |      |
| eject Reason Descript                 | ions                                          |                                     |                |                    |   |      |
| ₽<br>₽<br>Q                           |                                               |                                     |                | 1-1 of 1 🗸         |   | Viev |
| Reject Reason Descript                | ion                                           |                                     |                |                    |   |      |
| 1                                     |                                               |                                     |                |                    |   |      |

Until this is resolved by Oracle, it is recommended for colleges to review the ISIR in the FAFSA Partner Portal to confirm the reject codes associated with the ISIR transaction.

# Old and new text of ISIR Reject Reason Codes displaying for Aid Year 2025

There are cases when both the old and new text for Aid Year 2025 ISIR Reject Reason Codes display in PS.

Image: Reject Reason Code table in PS shows Reject Code 9/09 tied to Edit 1123 displays

#### old text & new text

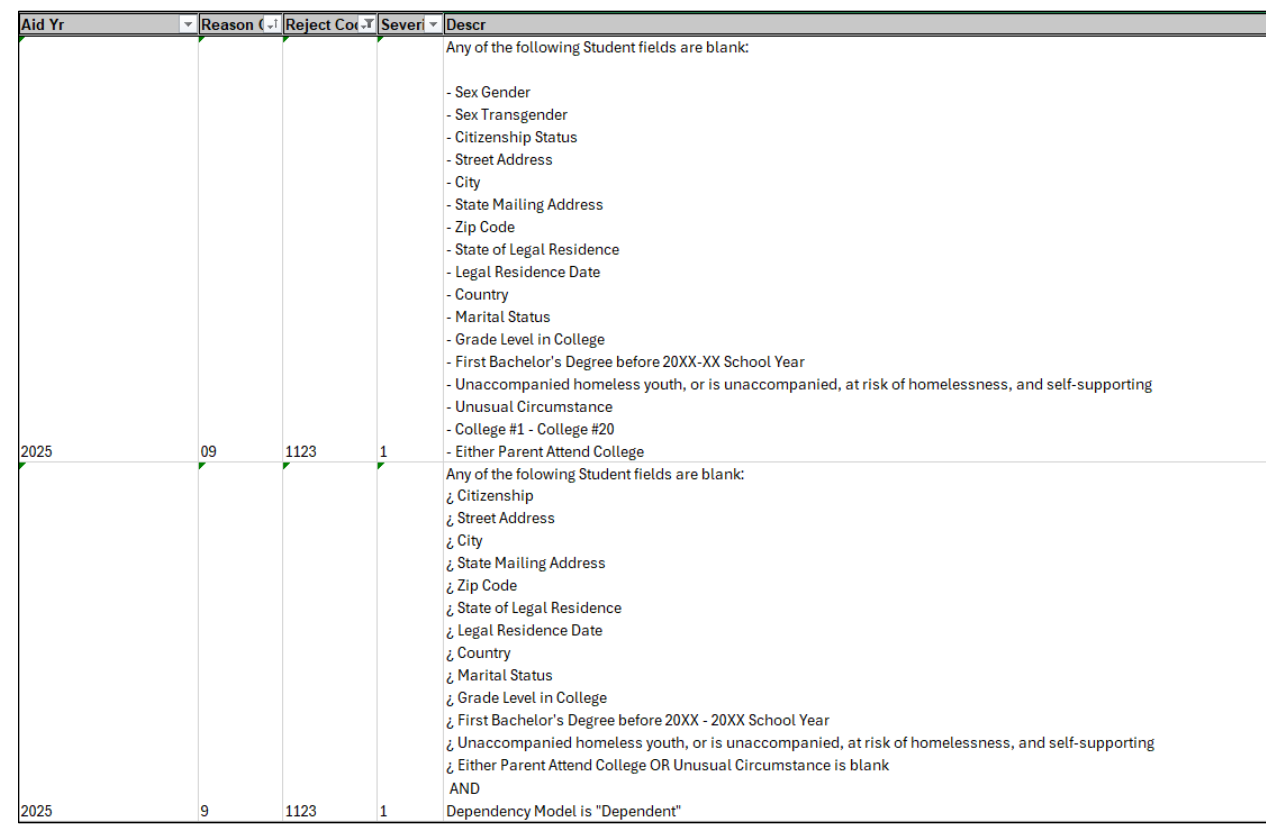

### Image: Text in Volume 5 Edits & Rejects FAFSA Specification Guide for Edit 1123

| Edit<br>No. | Model Determination Data Edit<br>Condition                                                                                                    | Procedure                                              | Changes    |
|-------------|----------------------------------------------------------------------------------------------------|--------------------------------------------------------|------------|
| 1123        | Any of the following Student fields are blank:  Citizenship Street Address City State Mailing Address Zip Code State of Legal Residence Country Marital Status Grade Level in College First Bachelor's Degree before 20XX - 20XX School Year Unaccompanied homeless youth, or is unaccompanied, at risk of homelessness, and self-supporting Either Parent Attend College OR Unusual Circumstance is blank AND Dependency Model is "Dependent" | Set reject 9, comment 023, and highlight blank fields. | Added edit |

### 2024-2025 Volume 5 Edits & Rejects FAFSA Specification Guide, p. 22:

https://fsapartners.ed.gov/sites/default/files/2023-05/202425FAFSASpecVol5EditsandRejects.pdf

# **Reject reasons carrying over from rejected transaction to processed transaction on 2024-2025 Suspense Management**

There are cases when you load a rejected ISIR transaction followed by an official ISIR transaction for the student, the reject reasons from the rejected ISIR transaction appear on the official ISIR transaction in PS.

## Navigation

Financial Aid > File Management > ISIR Import > 2024-2025 Suspense Management

#### Image: A student has a rejected ISIR for transaction 01

| ISIR Suspense Management 24 | 4/25                     |                   |                     |                  |                     |
|-----------------------------|--------------------------|-------------------|---------------------|------------------|---------------------|
| EC Queue Instance/Seq Nu    | m                        | Transaction Recei | pt Date 01/19/2024  | Load St          | tatus Loaded        |
| ISIR Manual Load Parameters |                          |                   |                     |                  |                     |
| ID C                        | ID Lock                  | ⊖ Add ISIR O      | Recycle 💿 Si        | kip/Done         |                     |
| *Institution Q              |                          | School Code       | ٩                   |                  |                     |
| Process Dt (Effdt)          | 03/19/2024               |                   |                     |                  | Process ISIR        |
| Student Information         |                          |                   | Eirot Namo          |                  | MI                  |
| Last Name                   | 01                       |                   | FIRST Name          |                  | WI<br>Data of Birth |
| SAR ID                      | UI<br>X Dependent Deject |                   | Soudant Aid Indau   |                  | Date of Birth       |
| Dependency Status           | X Dependent Reject       |                   | Student Ald Index   |                  |                     |
|                             |                          |                   | Oct. 1              |                  |                     |
| Federal PELL Eligibility    |                          |                   | Student's Admit LvI | 5 - Accepted/Con | tinuing             |

Image: The student has a rejected reason code of 12

| Reje | Reject Reason Descriptions |                                                |  |  |  |  |
|------|----------------------------|------------------------------------------------|--|--|--|--|
| Reje | ct Reasons                 |                                                |  |  |  |  |
|      | Reject Reason Description  |                                                |  |  |  |  |
| 1    | 12                         | Student's signature missing from online FAFSA. |  |  |  |  |

| ISIR Suspense Management 24 | 1/25                     |                |                            |                       |               |
|-----------------------------|--------------------------|----------------|----------------------------|-----------------------|---------------|
| EC Queue Instance/Seq Nur   | n                        | Transaction Re | eceipt Date 04/14/2024     | Load Status           | S Loaded      |
| ISIR Manual Load Parameters |                          |                |                            |                       |               |
| ID                          | D Lock                   | ⊖ Add ISIR     | ⊖ Recycle                  | (ip/Done              |               |
| *Institution Q              |                          | School Code    | Q                          |                       |               |
| Flocess DI (Ellui)          | J4/13/2024               |                |                            |                       | Processisik   |
|                             |                          |                |                            |                       |               |
| Student Information         |                          |                |                            |                       |               |
| Last Name                   |                          |                | First Name                 |                       | MI            |
| SAR ID                      | 02                       |                | SSN                        |                       | Date of Birth |
| Dependency Status           | D Dependent              |                | Student Aid Index          | 5866                  |               |
| Federal PELL Eligibility    | Yes                      |                | Student's Admit LvI        | 5 - Accepted/Continui | ng            |
| ED Verification Status      | Not Required             | Ver            | rification Select/Tracking | Ν                     |               |
| Search Match                | EPS Generated Informatio | on ISIR Reje   | CT Reasons                 |                       |               |
| oouron materi               | Concetteur reido         |                |                            |                       |               |

#### Image: The student's next ISIR transaction (02) is official

Image: PS shows the student still has Reject Reason 12 on the official ISIR transaction

| Rej  | Reject Reason Descriptions |                                                |  |  |  |  |  |
|------|----------------------------|------------------------------------------------|--|--|--|--|--|
| Reje | ect Reasons<br>₽ Q         |                                                |  |  |  |  |  |
|      | Reject Reason Description  |                                                |  |  |  |  |  |
|      | 1 <b>12</b>                | Student's signature missing from online FAFSA. |  |  |  |  |  |

# Reject Reasons link may display additional reject reason codes that are not present in ISIR file

There are cases when a rejected ISIR transaction is loaded into PS and an additional reject reason code is not present in the ISIR appears for Aid Year 2025.

### Navigation

Financial Aid > File Management > ISIR Import > 2024-2025 Suspense Management

| ISIR Suspense Management 24                                     | 1/25                                                          |                                         |                                         |                     |               |
|-----------------------------------------------------------------|---------------------------------------------------------------|-----------------------------------------|-----------------------------------------|---------------------|---------------|
| EC Queue Instance/Seq Nur                                       | n                                                             | Transaction Re                          | ceipt Date 01/16/2024                   | Load State          | us Suspended  |
| ISIR Manual Load Parameters                                     |                                                               |                                         |                                         |                     |               |
| D                                                               | ID Lock                                                       | OAdd ISIR                               | ● Recycle OSk                           | ip/Done             |               |
| *Institution Q<br>Process Dt (Effdt)                            | 03/18/2024                                                    | School Code<br>Alternate Effective Date | Q<br>                                   |                     | Process ISIR  |
| Student Information                                             |                                                               |                                         |                                         |                     |               |
| Last Name                                                       |                                                               |                                         | First Name                              |                     | MI            |
| SAR ID                                                          | 01                                                            |                                         | SSN                                     |                     | Date of Birth |
| Dependency Status                                               | Y Independent Reject                                          |                                         | Student Aid Index                       |                     |               |
| Federal PELL Eligibility                                        |                                                               |                                         | Student's Admit Lvl                     | 5 - Accepted/Contin | uing          |
| ED Verification Status<br>ISIR Load Information<br>Search Match | Not Required<br>FPS Generated Information<br>Corrected Fields | n ISIR Rejea                            | ification Select/Tracking<br>ct Reasons | Ν                   |               |

#### Image: The student has a rejected reason code of 12

#### Image: The student has a rejected reason code of 12

| Reject Reason Descriptions |                                                     |             |  |  |  |  |  |
|----------------------------|-----------------------------------------------------|-------------|--|--|--|--|--|
| Reje                       | ct Reasons                                          |             |  |  |  |  |  |
|                            | Reject Reason                                       | Description |  |  |  |  |  |
| 1                          | 1 12 Student's signature missing from online FAFSA. |             |  |  |  |  |  |
| 2                          | 2 15 Missing parent signature on FAFSA or SAR.      |             |  |  |  |  |  |

Until this is resolved by Oracle, it is recommended colleges to review the ISIR in the FAFSA Partner Portal to confirm the reject codes associated with the ISIR transaction.

# Reject reason codes do not match the 2024-2025 Volume 5 Edits & Rejects FAFSA Specification Guide

There are cases when a reject code description in PS does not match the descriptions in the <u>2024-</u> <u>2025 Volume 5 Edits & Rejects FAFSA Specification Guide</u>

### Navigation

Financial Aid > File Management > ISIR Import > 2024-2025 Suspense Management

# Images: The student has a rejected reason code of 15 with description referring to missing parent signature in PS

| ISIR Suspense Management 24 | 4/25                     |                          |                          |                  |                |
|-----------------------------|--------------------------|--------------------------|--------------------------|------------------|----------------|
| EC Queue Instance/Seq Nur   | n                        | Transaction Re           | ceipt Date 01/16/2024    | 4 Load St        | atus Suspended |
| ISIR Manual Load Parameters |                          |                          |                          |                  |                |
| D                           | ID Lock                  | ⊖ Add ISIR               | ●Recycle ○ S             | škip/Done        |                |
| *Institution Q              |                          | School Code              | ٩                        | _                |                |
| Process Dt (Effdt)          | 03/18/2024               | Alternate Effective Date |                          |                  | Process ISIR   |
|                             |                          |                          |                          |                  |                |
| Student Information         |                          |                          |                          |                  |                |
| Last Name                   |                          |                          | First Nam                | e                | MI             |
| SAR ID                      | 01                       |                          | SS                       | N                | Date of Birth  |
| Dependency Status           | Y Independent Reject     |                          | Student Aid Inde         | x                |                |
| Federal PELL Eligibility    |                          |                          | Student's Admit Lv       | 5 - Accepted/Con | tinuing        |
| ED Verification Status      | Not Required             | Ver                      | ification Select/Trackin | g N              |                |
| ISIR Load Information       | FPS Generated Informatic | on ISIR Reje             | ct Reasons               |                  |                |
| Search Match                | Corrected Fields         |                          |                          |                  |                |

| Reject Reason Descriptions |                                                     |                                           |  |  |  |  |
|----------------------------|-----------------------------------------------------|-------------------------------------------|--|--|--|--|
| Reje                       | ct Reasons                                          |                                           |  |  |  |  |
|                            | Reject Reason                                       | Description                               |  |  |  |  |
| 1                          | 1 12 Student's signature missing from online FAFSA. |                                           |  |  |  |  |
| 2                          | 15                                                  | Missing parent signature on FAFSA or SAR. |  |  |  |  |

# Image: The 2024-2025 Volume 5 Edits & Rejects FAFSA Specification Guide shows Reject Reason code 15 is related to NSLDS Fraud Loan flag

| Reject<br>Code | Non-Verifiable Data Reject<br>Reason                                                                   | Reject Resolution                                                                                           |     |
|----------------|----------------------------------------------------------------------------------------------------|----------------------------------------------------------------------------------------------------|-----|
| 10             | Student's consent to retrieve and<br>disclose FTI is "Not Granted"                                     | The student must provide consent to retrieve and disclose FTI data.                                         | 044 |
| 11             | Student's signature missing from PDF<br>FAFSA form or FAFSA Submission<br>Summary                      | Signature correction must be made.                                                                          | 045 |
| 12             | Student's signature missing from<br>online FAFSA                                                       | Signature correction must be made.                                                                          | 046 |
| 13             | An SAI cannot be calculated because<br>the Department of Justice has placed a<br>"hold" on the student | Student needs to call 202-377-4600 or email applicationprocessingdivision@ed.gov to resolve the issue.      | 047 |
| 14             | Dependency Model is Dependent AND<br>Unsub Only is "1" Yes                                             | If parental data cannot be provided no change is required. Student will be eligible for unsubsidized loans. | 049 |
| 15             | NSLDS <sup>®</sup> Fraud Loan Flag is set<br>indicating loan was obtained<br>fraudulently              | Student needs to contact the lender and resolve<br>issue to have the Fraud Loan Flag reset in NSLDS.        | 050 |

Until this is resolved by Oracle, it is recommended for colleges to review the ISIR in the FAFSA Partner Portal to confirm the reject reasons associated with the ISIR transaction.

# 'NR' Codes appearing on ISIR pages after Deleting a Rejected ISIR and Re-loading It

There are cases when 'NR' Data Edits codes display in addition to the ISIR reject reason codes after an ISIR is deleted from a student's record and then manually loaded. The Data Edits are not displayed prior to deletion.

### **Navigation**

Financial Aid > File Management > ISIR Import > 2024-2025 Suspense Management

#### Images: ISIR Reject Reasons link lists only Reject Reasons for student

| ISIR Suspense Mar     | nagement 24/25                     |                                         |                             |                         |                    |
|-----------------------|------------------------------------|-----------------------------------------|-----------------------------|-------------------------|--------------------|
| EC Queue Ir           | stance/Seq Num                     | Transaction F                           | Receipt Date 01/16/2024     | Load Status             | Suspended          |
| ISIR Manual Load Para | meters                             |                                         |                             |                         |                    |
| ID                    | Q, DID Lock                        | ⊖Add ISIR                               | ● Recycle ○ Skip            | p/Done                  |                    |
| *Institution          | ess Dt (Effdt) 03/18/2024          | School Code<br>Alternate Effective Date |                             |                         | Process ISIR       |
| Student Information   |                                    |                                         |                             |                         |                    |
|                       | Last Name<br>SAR ID 01             |                                         | First Name<br>SSN           | D                       | MI<br>ate of Birth |
| Depe                  | ndency Status Y Independent Reject |                                         | Student Aid Index           |                         |                    |
| Federal Pl            | ELL Eligibility                    |                                         | Student's Admit LvI         | 5 - Accepted/Continuing | 9                  |
| ED Verifi             | cation Status Not Required         |                                         | erification Select/Tracking | Ν                       |                    |
| Search Match          | Corrected Fields                   | ISIR Rej                                | ect Reasons                 |                         |                    |
| Reject Reason         | Descriptions                       |                                         |                             |                         |                    |
| Reject Reason         | Description                        |                                         |                             |                         |                    |
| 1 12                  | Student's signature missing fro    | m online FAFSA.                         |                             |                         |                    |
| 2 15                  | Missing parent signature on FA     | AFSA or SAR.                            |                             |                         |                    |

| EC Queue Instance/Seq Nu                                                                                       | m                                        | Transaction R            | eceipt Date 01/16/2024                                    | 4 Load Sta                           | atus Suspended                      |
|----------------------------------------------------------------------------------------------------|------------------------------------------|--------------------------|-----------------------------------------------------------|--------------------------------------|-------------------------------------|
| Manual Load Parameters                                                                                         |                                          |                          |                                                           |                                      |                                     |
|                                                                                                    | کا D Lock                                | ⊖Add ISIR                | Recycle                                                   | Skip/Done                            |                                     |
| *Institution Q                                                                                                 |                                          | School Code              | ٩                                                         |                                      |                                     |
|                                                                                                    |                                          | A 14                     |                                                           |                                      |                                     |
| Process Dt (Effdt)                                                                                             | 03/18/2024                               | Alternate Effective Date |                                                           |                                      | Process ISIR                        |
| Process Dt (Effdt)                                                                                             | 03/18/2024                               | Alternate Effective Date |                                                           |                                      | Process ISIR                        |
| Process Dt (Effdt)<br>dent Information                                                                         | 03/18/2024                               | Alternate Effective Date | First Nam                                                 | le                                   | Process ISIR                        |
| Process Dt (Effdt)<br>dent Information<br>Last Name<br>SAR ID                                                  | 03/18/2024                               | Alternate Effective Date | First Nam<br>SS                                           | ie<br>N                              | Process ISIR<br>MI<br>Date of Birth |
| Process Dt (Effdt)<br>dent Information<br>Last Name<br>SAR ID<br>Dependency Status                             | 03/18/2024<br>01<br>Y Independent Reject | Alternate Effective Date | First Nam<br>SS<br>Student Aid Inde                       | ie<br>N                              | MI<br>Date of Birth                 |
| Process Dt (Effdt)<br>dent Information<br>Last Name<br>SAR ID<br>Dependency Status<br>Federal PELL Eligibility | 03/18/2024<br>01<br>Y Independent Reject | Alternate Effective Date | First Nam<br>SS<br>Student Aid Inde<br>Student's Admit Lv | ne<br>N<br>XX<br>1 5 - Accepted/Cont | MI<br>Date of Birth                 |

### Images: After deleting the ISIR and manually loading it again, 'NR' Data Edit codes appear

| Rej  | Reject Reason Descriptions |                                                                                                    |  |     |       |  |  |
|------|----------------------------|----------------------------------------------------------------------------------------------------|--|-----|-------|--|--|
| Reje | ct Reasons                 |                                                                                                    |  |     |       |  |  |
| Ē    | 1 Q                        | I=4 ■ 1-6 of 6 ▼                                                                                                    |  | Vie | w All |  |  |
|      | Reject Reason              | Description                                                                                                    |  |     |       |  |  |
| 1    | NR                         | Data exists for either the (Parent OR Parent Spouse or Partner)<br>AND<br>Dependency Model is ¿I¿ Independent OR ¿Z¿ Provisionally Independent OR Unsub Only is ¿Y¿ Yes.<br>Remove all Parent and Parent Spouse or Partner data. |  |     |       |  |  |
| 2    | NR                         | Data exists for either the (Parent OR Parent Spouse or Partner)<br>AND<br>Dependency Model is ¿I¿ Independent OR ¿Z¿ Provisionally Independent OR Unsub Only is ¿Y¿ Yes.<br>Remove all Parent and Parent Spouse or Partner data. |  |     |       |  |  |
| 3    | NR                         | Data exists for either the (Parent OR Parent Spouse or Partner)<br>AND<br>Dependency Model is ¿I¿ Independent OR ¿Z¿ Provisionally Independent OR Unsub Only is ¿Y¿ Yes.<br>Remove all Parent and Parent Spouse or Partner data. |  |     |       |  |  |
| 4    | NR                         | Data exists for either the (Parent OR Parent Spouse or Partner)<br>AND<br>Dependency Model is ¿I¿ Independent OR ¿Z¿ Provisionally Independent OR Unsub Only is ¿Y¿ Yes.<br>Remove all Parent and Parent Spouse or Partner data. |  |     |       |  |  |
| 5    | 12                         | Student's signature missing from online FAFSA.                                                                                                    |  |     |       |  |  |
| 6    | 15                         | Missing parent signature on FAFSA or SAR.                                                                                                    |  |     |       |  |  |

Image: Volume 5 Edits & Rejects FAFSA Specification Guide shows the edit number for the

#### above 'NR' code is Data Edit 1004

| Edit<br>No. | Model Determination Data Edit<br>Condition                                                                                                    | Procedure                                                                      | Changes                                                               |
|-------------|----------------------------------------------------------------------------------------------------|--------------------------------------------------------------------------------|-----------------------------------------------------------------------|
| 1004        | Data exists for either the (Parent OR Parent<br>Spouse or Partner)<br>AND<br>Dependency Model is "I" Independent OR "Z"<br>Provisionally Independent OR Unsub Only is "Y"<br>Yes | Remove all Parent and Parent<br>Spouse or Partner data and set<br>comment 004. | Updated the<br>beginning of the<br>edit to include a<br>new condition |

# **Issues with Processing 2024-2025 ISIR Corrections in PS**

There are reported issues with processing 2024-2025 ISIR Corrections in PS but as Dept of Ed is not accepting any batch corrections at this time, colleges will not be using the PS 2024-2025 functionality so the bugs are not mentioned in this document.

"Institutions will be able to submit corrections via the FAFSA Partner Portal (FPP) by the end of June. The FPP will allow institutions to submit corrections electronically by entering the data manually in the FAFSA Partner Portal. Batch institutional corrections via the Electronic Data Exchange (EDE) will be available in the weeks following FPP corrections." – Dept of Education

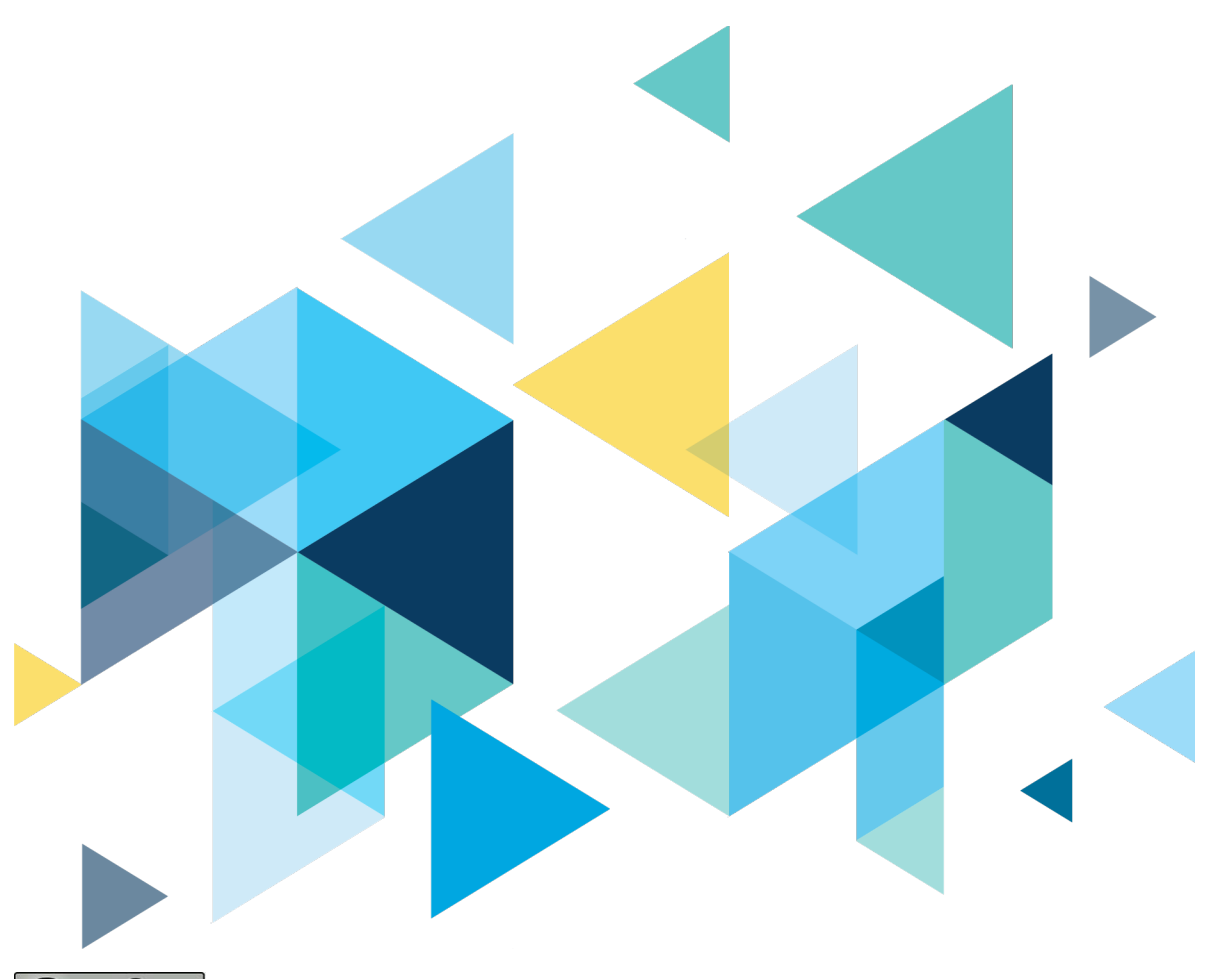

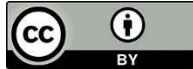

Content is licensed under a Creative Commons Attribution 4.0 International License, unless noted otherwise.

Washington State Board for Community and Technical Colleges